# Maximising court bookings through Google

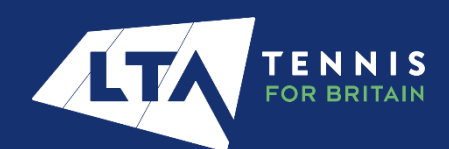

# Introduction

# Why does this document exist?

Google's becoming more and more focused on providing a personalised and localised search experience for users.

When users search "tennis courts" in Google, they no longer need to put a location alongside the term they're searching. Why? When searching "tennis courts", Google will show nearby courts displayed in the map listings directly in search results.

To appear in these map listings, venues must have a Google My Business profile set up. This profile then needs to be optimised to appear in the top three positions in Google search results when a user is searching for nearby tennis courts.

Without a profile, your venue won't appear in these top search results positions and thus users won't be able to book a tennis court at your venue.

Users are more likely to interact and engage with the map listings in Google search results than with a standard search result listing because of how visible a map listing is. With the profile listings on the map, you can include links through to your website, booking platforms, and contact details as well as information about the facilities available at your venue. This will allow users to have key information about your venue available to them immediately, encouraging them to book a court faster.

# Setting up and optimising a Google My Business listing

#### Contents

| Setting up a Google My Business profile4                                                                                              |
|----------------------------------------------------------------------------------------------------|
| Setting up multiple listings – bulk setup                                                                                             |
| Setting up an individual listing10                                                                                                    |
| Claiming a listing that's already owned18                                                                                             |
| Verifying a listing19                                                                                                    |
| Optimising an Existing Profile23                                                                                                    |
| Complete every section of your Google My Business account                                                                             |
| Ensure contact information is accurate24                                                                                              |
| Select primary and secondary categories related to your tennis venue                                                                  |
| Publish Google posts weekly to keep users up to date25                                                                                |
| Upload new photos regularly (1-2 photos every 2-3 months) to keep users up to date and to display any positive changes to the venue25 |
| Encourage users to leave reviews and interact with those that do                                                                      |
| Example profile                                                                                                    |
| Managing from the dashboard                                                                                                    |
| Managing from search                                                                                                    |

# Setting up a Google My Business profile

Setting up multiple listings – bulk setup

This option can be used for managers with more than 10 locations, e.g. local authorities managing a variety of parks in the area.

#### Step 1 - Create or sign in to your Google business account

Create or sign in link - https://www.google.com/intl/en\_uk/business/

Use an email address associated with your business, otherwise verification can take longer.

|                      | <b>9</b>                              |                                             |
|----------------------|---------------------------------------|---------------------------------------------|
| First name           | Last name                             |                                             |
| Username             | @gmail.com                            |                                             |
| Use my current em    | ail address instead                   |                                             |
| Use 8 or more charac | ters with a mix of letters, numbers & | One account. All of Google working for you. |
| symbols Show passwo  | ord                                   |                                             |

| Si                       | an in                      |        |
|--------------------------|----------------------------|--------|
| Use your 0               | Google Account             |        |
| Email or phone           |                            |        |
|                          |                            |        |
| Forgot email?            |                            |        |
| Not your computer? Use G | uest mode to sign in priva | ately. |
|                          |                            |        |
| Create account           |                            | Next   |
|                          |                            |        |

#### Step 2 - Create a location group

Note: if you're only setting up for an individual venue(s), please skip this step and move to '**Setting up an individual listing**' on page 9.

This will allow you to group all of your managed locations under one central area, meaning you'll be able to share access for the location group with all required parties, rather than needing to do so for each individual listing you manage.

| =         | Google Business Profi | le Manager | Q Search businesses                                           |                | D |
|-----------|-----------------------|------------|---------------------------------------------------------------|----------------|---|
| 四         | Businesses            |            |                                                               |                |   |
| L         | Reviews               | Ungrouped  | Create group     Obusinesses     O% verified                  |                |   |
| $\oslash$ | Verifications         |            |                                                               |                |   |
| Θ         | Linked accounts       | Businesses | Create group                                                  | Add business 👻 |   |
| 63        | Settings              | Business   | group.                                                        |                |   |
| ?         | Support               |            | Group name Tennis In Lambeth 177/50 ses                       |                |   |
|           |                       |            | CANCEL CREATE                                                 |                |   |
|           |                       |            |                                                               |                |   |
|           |                       |            |                                                               |                |   |
|           |                       |            | ©2023 Google - Terms - Privacy Policy - Content Policy - Help |                |   |

#### Step 3 – Create your spreadsheet

In the top right corner of your profile, click "Add business" and then click "Import business". This will let you download a blank spreadsheet to fill in:

| Import businesses                                     | × |
|-------------------------------------------------------|---|
|                                                       |   |
| Manage multiple businesses by importing a spreadsheet |   |
| Select file                                           |   |
| ➡ Download the template                               |   |
| Download sample spreadsheet                           |   |
| Download attributes reference spreadsheet             |   |
| ② Learn how to create an import file                  |   |

You can also download a sample spreadsheet from here which will show you what information needs to be filled in for each of the columns – if the information is not applicable to your business, you can leave the column blank:

| Paste 🗳                                                                                                    | Arial $10 \sim A^{^{\circ}} A^{^{\circ}}$ B     I $\bigcup \sim   \square \sim   \Delta^{^{\circ}} \sim A^{^{\circ}}$ Font                                                                                                    | = = = ≥ ≫~<br>= = = = = =<br>5 Align                                                                                                    | 않 Wrap Text<br>편 Merge & Center ~<br>nent 55                                                                                                    | Protection G                                                                                                    | eneral<br>- % 9 5<br>Number                                                                                                    | -00 Con<br>00 →00 Form                                                                                                    | ditional Format a<br>atting ~ Table ~<br>Styles                                                                                                    | s Cell<br>Styles ~                                                                                    | Elinsert ~<br>Delete ~<br>Format ~<br>Cells                                                                                                    | ∑ ~ A<br>Z Z ✓<br>Sort & Fir<br>Filter ~ Sele<br>Editing                                                                                                    | d & Analyze<br>ect ~ Data<br>Analysis                                                                                                    |                                                                                                    |
|----------------------------------------------------------------------------------------------------|----------------------------------------------------------------------------------------------------|----------------------------------------------------------------------------------------------------|----------------------------------------------------------------------------------------------------|----------------------------------------------------------------------------------------------------|----------------------------------------------------------------------------------------------------|----------------------------------------------------------------------------------------------------|----------------------------------------------------------------------------------------------------|----------------------------------------------------------------------------------------------------|----------------------------------------------------------------------------------------------------|----------------------------------------------------------------------------------------------------|----------------------------------------------------------------------------------------------------|----------------------------------------------------------------------------------------------------|
| 314 ~                                                                                                    | • : × ✓ fx                                                                                                    |                                                                                                    |                                                                                                    |                                                                                                    |                                                                                                    |                                                                                                    |                                                                                                    |                                                                                                    |                                                                                                    |                                                                                                    |                                                                                                    |                                                                                                    |
| A                                                                                                    | В                                                                                                    | C                                                                                                    | D                                                                                                    | E                                                                                                    | F                                                                                                    | G                                                                                                    | н                                                                                                    | 1                                                                                                    | J                                                                                                    | к                                                                                                    | L                                                                                                    |                                                                                                    |
| Store code                                                                                                    | Business name                                                                                                    | Address line 1                                                                                                    | Address line 2                                                                                                    | Address line                                                                                                    | 3 Address line 4                                                                                                    | Address line                                                                                                    | 5 Sub-locality                                                                                                    | Locality                                                                                              | Adminis                                                                                                    | trative Country / Reg                                                                                                    | i Postal code                                                                                                    | Latitu                                                                                                    |
|                                                                                                    | 2 Brockwell Park Tennis Courts                                                                                                    | Brockwell Park                                                                                                    | Lampeth Palace Road                                                                                                    |                                                                                                    |                                                                                                    |                                                                                                    |                                                                                                    | London                                                                                                |                                                                                                    | United Kingdo                                                                                                    | rSE17LQ                                                                                                    |                                                                                                    |
|                                                                                                    | 3 Clapham Common Tennis Courts                                                                                                    | Clapham Common                                                                                                    | Bowling Green Café                                                                                                    |                                                                                                    |                                                                                                    |                                                                                                    |                                                                                                    | London                                                                                                |                                                                                                    | United Kingdo                                                                                                    | r SW4 9AN                                                                                                    |                                                                                                    |
|                                                                                                    | 4 Hillside Gardens Park Tennis Cour                                                                                                    | ts Hillside Gardens Park                                                                                                    | Hillside Road                                                                                                    |                                                                                                    |                                                                                                    |                                                                                                    |                                                                                                    | London                                                                                                |                                                                                                    | United Kingdo                                                                                                    | or SW2 3HL                                                                                                    |                                                                                                    |
|                                                                                                    | 5 Kennington Park Tennis Courts                                                                                                    | Kennington Park                                                                                                    | Kennington Park Road                                                                                                    |                                                                                                    |                                                                                                    |                                                                                                    |                                                                                                    | London                                                                                                |                                                                                                    | United Kingdo                                                                                                    | r SE11 4BE                                                                                                    |                                                                                                    |
|                                                                                                    | 6 Larkhall Park Tennis Courts<br>7 Puskin Park Tennis Courts                                                                                                    | Larkhall Park                                                                                                    | Courland Grove                                                                                                    |                                                                                                    |                                                                                                    |                                                                                                    |                                                                                                    | London                                                                                                |                                                                                                    | United Kingdo                                                                                                    | IN SW8 2PX                                                                                                    |                                                                                                    |
|                                                                                                    | 8 The Rookery Tennis Courts                                                                                                    | The Rookerv                                                                                                    | Covington Way                                                                                                    |                                                                                                    |                                                                                                    |                                                                                                    |                                                                                                    | London                                                                                                |                                                                                                    | United Kingdo                                                                                                    | or SW16 3BX                                                                                                    |                                                                                                    |
| 1                                                                                                    | 9 Vauxhall Park Tennis Courts                                                                                                    | Vauxhall Park                                                                                                    | Fentiman Road                                                                                                    |                                                                                                    |                                                                                                    |                                                                                                    |                                                                                                    | London                                                                                                |                                                                                                    | United Kingdo                                                                                                    | r SW8 1UD                                                                                                    |                                                                                                    |
|                                                                                                    |                                                                                                    |                                                                                                    |                                                                                                    |                                                                                                    |                                                                                                    |                                                                                                    |                                                                                                    |                                                                                                    |                                                                                                    |                                                                                                    |                                                                                                    |                                                                                                    |
|                                                                                                    |                                                                                                    |                                                                                                    |                                                                                                    |                                                                                                    |                                                                                                    |                                                                                                    |                                                                                                    |                                                                                                    |                                                                                                    |                                                                                                    |                                                                                                    |                                                                                                    |
| 1                                                                                                    |                                                                                                    | _                                                                                                    |                                                                                                    |                                                                                                    |                                                                                                    |                                                                                                    |                                                                                                    |                                                                                                    |                                                                                                    |                                                                                                    |                                                                                                    |                                                                                                    |
|                                                                                                    |                                                                                                    | i                                                                                                    |                                                                                                    |                                                                                                    |                                                                                                    |                                                                                                    |                                                                                                    |                                                                                                    |                                                                                                    |                                                                                                    |                                                                                                    |                                                                                                    |
| i                                                                                                    |                                                                                                    |                                                                                                    |                                                                                                    |                                                                                                    |                                                                                                    |                                                                                                    |                                                                                                    |                                                                                                    |                                                                                                    |                                                                                                    |                                                                                                    |                                                                                                    |
|                                                                                                    |                                                                                                    |                                                                                                    |                                                                                                    |                                                                                                    |                                                                                                    |                                                                                                    |                                                                                                    |                                                                                                    |                                                                                                    |                                                                                                    |                                                                                                    |                                                                                                    |
|                                                                                                    |                                                                                                    |                                                                                                    |                                                                                                    |                                                                                                    |                                                                                                    |                                                                                                    |                                                                                                    |                                                                                                    |                                                                                                    |                                                                                                    |                                                                                                    | _                                                                                                    |
|                                                                                                    |                                                                                                    |                                                                                                    |                                                                                                    |                                                                                                    |                                                                                                    |                                                                                                    |                                                                                                    |                                                                                                    |                                                                                                    |                                                                                                    |                                                                                                    |                                                                                                    |
|                                                                                                    |                                                                                                    |                                                                                                    |                                                                                                    |                                                                                                    |                                                                                                    |                                                                                                    |                                                                                                    |                                                                                                    |                                                                                                    |                                                                                                    |                                                                                                    |                                                                                                    |
|                                                                                                    |                                                                                                    |                                                                                                    |                                                                                                    |                                                                                                    |                                                                                                    |                                                                                                    |                                                                                                    |                                                                                                    |                                                                                                    |                                                                                                    |                                                                                                    |                                                                                                    |
| $\rightarrow$                                                                                                    | Sheet1 (+)                                                                                                    |                                                                                                    |                                                                                                    |                                                                                                    |                                                                                                    | ·                                                                                                    |                                                                                                    |                                                                                                    |                                                                                                    |                                                                                                    |                                                                                                    |                                                                                                    |
| ady 🐻 🕅                                                                                                    | CAccessibility: Good to go                                                                                                    | mulas Data Revie                                                                                                    | w View Help                                                                                                    |                                                                                                    |                                                                                                    | : 4                                                                                                    |                                                                                                    |                                                                                                    | ⊞<br>Insert ~                                                                                                    | Ξ Ξ<br>Γ Co                                                                                                    | mments 🖻                                                                                                    | + 10<br>Share                                                                                                    |
| ady ि ११<br>ile <u>Hom</u><br>X<br>[] ↓<br>aste ♂                                                                                                    | Accessibility: Good to go<br>Insert Page Layout For<br>Arial $\sim$ 10 $\sim$ A <sup>*</sup> A <sup>*</sup><br>B I $\sqcup \sim$ $\boxdot \sim$ $\land \sim$                                                                                                    | mulas Data Revie                                                                                                    | w View Help<br>라 Wrap Text<br>탪 Merge & Center ~                                                                                                    | Protect E                                                                                                    | eneral<br>B ~ % 🤊 🕇                                                                                                    | • €<br>• 00 00 Con<br>• Form                                                                                                    | ditional Format a<br>atting ~ Table ~                                                                                                    | as Cell<br>Styles ~                                                                                   | Insert →<br>E Delete →<br>Format →                                                                                                    | □ □ □ − − □ □ □ □ □ □ □ □ □ □ □ □ □ □ □ □ □ □ □                                                                                                    | mments 🖄<br>ad &<br>ect × Data                                                                                                    | + 10                                                                                                    |
| ady 🐻 ??                                                                                                    | Caccessibility: Good to go<br>in Insert Page Layout For<br>Arial $10 \rightarrow A^{*} A^{*}$<br>B I $\square \rightarrow \square \rightarrow \triangle \rightarrow \triangle \rightarrow$<br>Font                                                                                                    | mulas Data Revie<br>= = = → →<br>= = = = = =<br>Sy Alignet                                                                                                    | w View Help<br>الله Wrap Text<br>Merge & Center ۲<br>nent ت                                                                                                    | Protection G                                                                                                    | eneral<br>3 ~ % 9 5<br>Number                                                                                                    | : ▲                                                                                                    | ditional Format a<br>hatting ~ Table ~<br>Styles                                                                                                    | is Cell<br>Styles ~                                                                                   | Insert ~<br>E Insert ~<br>Delete ~<br>Format ~<br>Cells                                                                                                    | I ⊂ Co ∑ ~ A ⊂ Co ∑ ~ A ⊂ Co ↓ ~ Z ⊂ A ⊂ Fiter ~ Sele Editing                                                                                                    | mments 🖻<br>Ad &<br>Analyze<br>Data<br>Analyzis                                                                                                    | + 10<br>Share                                                                                                    |
| ady 🐻 🕅                                                                                                    | CAccessibility: Good to go<br>Insert Page Layout For<br>Arial $10 - A^* A^*$<br>B I $U - H - A^* A^*$<br>Font<br>Font                                                                                                    | mulas Data Revie                                                                                                    | w View Help<br>کلی Wrap Text<br>Merge & Center ۲<br>nent ت                                                                                                    | Protection G                                                                                                    | eneral<br>9 ~ % 9   5<br>Number                                                                                                    | : ◀                                                                                                    | ditional Format a<br>atting × Table ×<br>Styles                                                                                                    | as Cell<br>Styles ~                                                                                   | Insert ~<br>Delete ~<br>Format ~<br>Cells                                                                                                    | I → Construction I → Construction I                                                                                                    | mments 🖻<br>Analyze<br>ect × Data<br>Analysis                                                                                                    | + 10                                                                                                    |
| ady 66 12<br>ile Homi<br>A A<br>acte C A<br>ilipboard 55<br>14 P                                                                                                    | Accessibility: Good to go<br>the Insert Page Layout For<br>Arial $10 \rightarrow A^* A^*$<br>B I $\square = 10 \rightarrow A^* A^*$<br>Font<br>$I = 10 \rightarrow A^* A^*$                                                                                                    | mulas Data Revie<br>= = = → → →<br>= = = = = = = =<br>S T                                                                                                    | Wrap Text                                                                                                    | Protection W                                                                                                    | eneral<br>B ~ % 9 5<br>Number                                                                                                    | : ₹                                                                                                    | ditional Format a<br>atting v Table v<br>Styles                                                                                                    | s Cell<br>Styles ~                                                                                    | E Insert ~<br>E Delete ~<br>Format ~<br>Cells                                                                                                    | □ □ □<br>□ □ □ □ □ □ □ □ □ □ □ □ □ □ □ □ □ □ □                                                                                                     | mments                                                                                                    | + 10<br>Share                                                                                                    |
| ady E 12<br>ile Home<br>aste L ~<br>ilipboard 5<br>14 ~<br>P Additional ph                                                                                                    | Accessibility: Good to go<br>ine insert Page Layout For<br>Arial $\sim$ 10 $\sim$ A^ A'<br>B I $\sqcup \sim$ $\coprod \sim$ $\bigtriangleup \sim$ $\bigtriangleup \sim$<br>Font<br>$\sim$ II $\sim$ $\land A'$<br>$\sim$ III $\sim$ $\land A'$<br>$\sim$ III $\sim$ $\land A'$<br>$\sim$ III $\sim$ $\land A'$<br>$\sim$ III $\sim$ $\land A'$<br>$\sim$ III $\sim$ $\land A'$<br>$\sim$ IIII $\sim$ $\land A'$<br>$\sim$ IIII $\sim$ $\land A'$<br>$\sim$ IIII $\sim$ $\land A'$<br>$\sim$ IIII $\sim$ $\land A'$<br>$\sim$ IIII $\sim$ $\land A'$<br>$\sim$ IIIIIIIIIIIIIIIIIIIIIIIIIIIIIIIIIIII                                                                                                    | S     T       S     T                                                                                                    | W View Help                                                                                                    | Protection<br>Protection<br>Protection<br>Protection                                                                                                    | eneral<br>Number<br>/ X<br>xiday hc Thusday                                                                                                    | y hours Friday                                                                                                    | ditional Format a<br>atting ~ Table ~<br>Styles<br>2000 go op 0                                                                                                    | s Cell<br>Styles ~                                                                                    | Elinsert ~<br>EDelete ~<br>Format ~<br>Cells                                                                                                    | ■ ■<br>□ Co<br>□ Sort & Fir<br>Sort & Fir<br>Sort & Fir | mments 🖻<br>Analyze<br>Data<br>Analysis<br>C AE<br>date Logo pho                                                                                                    | + 10<br>Share                                                                                                    |
| ady E 12<br>iile Home<br>aste 12<br>iipboard 12<br>14<br>P<br>Additional pr                                                                                                    | Accessibility: Good to go       ae     Insert     Page Layout     For       Arial     10     A^* A^*       B     I     U     III       Font     IIII     IIIIIIIIIIIIIIIIIIIIIIIIIIIIIIIIIIII                                                                                                    | S     T       Ritical cate Sunday hours       ShopsPark (08.00 - 22.00                                                                                                    | Wiew Help                                                                                                    | Protection<br>Protection<br>Protection<br>Protection<br>Protection<br>Protection<br>Protection<br>Protection<br>Protection                                                                                                    | eneral<br>Number                                                                                                    | y hours Friday<br>22:00 08:00 -                                                                                                    | ditional Format a<br>statting Table s<br>Styles<br>( Z<br>hours Saturda<br>22:00 08:00 - 1<br>22:00 08:00 - 1                                                                                                    | y hours Spe<br>22:00                                                                                  | AA<br>AA<br>AA<br>AA<br>Brownat ~<br>Cells                                                                                                    | Image: Sort & Fir       Image: Sort & Fir       Imag                                                                                                    | mments<br>d & Analyze<br>Data<br>Analyze<br>C AE<br>date Logo phe<br>2 tennis courts ava                                                                                                    | + 100<br>Share                                                                                                    |
| ady E 12<br>iile Hom<br>aste D -<br>iipboard G<br>Hodditional ph                                                                                                    | Accessibility: Good to go       are     Insert       Page Layout     For       Arial     10       A     A'       B     I       U     I       Font       I     I       I     I </td <td>mulas     Data     Revie       F     F     F       F     F     F       F     F     F       F     F     F       S     T       ritional cate     Sunday hours       shopsPark (06:00 - 22:00       mcCommon 08:00 - 22:00</td> <td>W View Help</td> <td>Protection<br/>Protection<br/>Protection</td> <td>reneral<br/>Number<br/>7 X<br/>sday hc Thursday<br/>22:00 08:00 - 2<br/>22:00 08:00 - 2</td> <td>y hours Friday<br/>22.00 06:00 -<br/>22.00 06:00 -</td> <td>ditional         Format a           atting         Table -           Styles         Styles           22:00         08:00 - :           22:00         08:00 - :           22:00         08:00 - :</td> <td>y hours Spe<br/>22:00<br/>22:00</td> <td>AA<br/>Cells<br/>AA<br/>Cells</td> <td>Image: Second second secon</td> <td>mments</td> <td>+ 100<br/>Share<br/>Share<br/>oto<br/>availab<br/>ailable<br/>non-fic</td>                                                                                                    | mulas     Data     Revie       F     F     F       F     F     F       F     F     F       F     F     F       S     T       ritional cate     Sunday hours       shopsPark (06:00 - 22:00       mcCommon 08:00 - 22:00                                                                                                    | W View Help                                                                                                    | Protection<br>Protection<br>Protection                                                                                                    | reneral<br>Number<br>7 X<br>sday hc Thursday<br>22:00 08:00 - 2<br>22:00 08:00 - 2                                                                                                    | y hours Friday<br>22.00 06:00 -<br>22.00 06:00 -                                                                                                    | ditional         Format a           atting         Table -           Styles         Styles           22:00         08:00 - :           22:00         08:00 - :           22:00         08:00 - :                                                                                                    | y hours Spe<br>22:00<br>22:00                                                                         | AA<br>Cells<br>AA<br>Cells                                                                                                    | Image: Second second secon                                                                                                    | mments                                                                                                    | + 100<br>Share<br>Share<br>oto<br>availab<br>ailable<br>non-fic                                                                                                    |
| ady C 12<br>ile Home<br>aste C ~<br>aste C ~<br>V ~<br>Igboard C ~<br>14 ~<br>Additional pt                                                                                                    | Accessibility: Good to go<br>le Insert Page Layout For<br>Arial ↓ 10 ↓ A^ A^<br>B I U ↓ ⊞ ↓ △ ▲ ↓<br>Font<br>Font<br>I I ↓ ↓ B ↓ △ ↓ ▲ ↓<br>Font<br>R R A A A A A A A A A A A A A A A A A A                                                                                                    | S     T       S     T       Aligni       S     T       Mitonal cata Sunday hours       ShopsPark 08:00 - 22:00       mCommon 08:00 - 22:00       mCommon 08:00 - 22:00       Mardemap 108:00 - 22:00                                                                                                    | w View Help<br>≵ Wrap Text<br>E Merge & Center ~<br>Monday hours Tuesday<br>08:00 - 22:00 08:00 - 2<br>08:00 - 22:00 08:00 - 2<br>08:00 - 22:00 08:00 - 2                                                                                                    | Protection Protection  W V Protection  V V V V V V V V V V V V V V V V V V                                                                                                    | eneral<br>g → % ♥ ♥<br>Number<br>7 X<br>day hc Thursday<br>22:00 08:00 - 2<br>22:00 08:00 - 2<br>22:00 08:00 - 2<br>22:00 08:00 - 2                                                                                                    | v hours Friday<br>22.00 08:00 -<br>22.00 08:00 -<br>22.00 08:00 -<br>22.00 08:00 -<br>22.00 08:00 -                                                                                                    | Image: Construction of the second second s                              | y hours Spe<br>22:00<br>22:00<br>22:00                                                                | Insert +     EDelete +     Cells                                                                                                    | Image: Second second secon                                                                                                    | mments Analyze<br>Analyze<br>Analyze    | )<br>Share<br>Share<br>)<br>oto<br>availab<br>silable<br>to<br>shed to                                                                                                    |
| ady III A                                                                                                    | Accessibility: Good to go       are     Insert       Page Layout     For       Arial     10       →     N <sup>*</sup> A <sup>*</sup> B     I       U     -       Font       •     Font       •     Font       •     I       •     Font       •     I       •     Font       •     I       •     Font       •     I       •     Font       •     I       •     Font       •     I       •     Font       •     I       •     I       •     Font       •     I       •     I       •     Font       •     I       •     I       •     I       •     I       •     I       •     I       •     I       •     I       •     I       •     I       •     I       •     I       •     I       •     I       •     I       •     I <t< td=""><td>S     T       Sinderspace     Sinderspace       Sinderspace     Sinderspace</td><td>W         View         Help           Wrap Text         Image &amp; Center         Image           Image &amp; Center         Image         Image           Image &amp; Center         Image         Image           Image         Image         Image           Image         Image         Image     &lt;</td><td>Protection<br/>Protection<br/>Protection</td><td>eneral<br/>y % 9 f<br/>Number<br/>1 X<br/>dday hc Thursday<br/>22:00 08:00 - 2<br/>22:00 08:00 - 2<br/>20:00 8:00 - 2<br/>22:00 08:00 - 2<br/>22:00 08:00 - 2<br/>23:00 - 2<br/>23:00 - 2<br/>23:00 - 2<br/>24:00 - 2<br/>24:00 - 2<br/>25:00 - 2<br/>25:00 - 2<br/>2</td><td>y hours Friday<br/>5 0 0 00 00<br/>22.00 08:00 -<br/>22.00 08:00 -<br/>22.00 08:00 -<br/>22.00 08:00 -<br/>22.00 08:00 -</td><td>Iditional         Format a           iditional         Format a           stating         Table v           styles         Styles           22:00         06:00 - 1           22:00         06:00 - 2           22:00         06:00 - 2           22:00         06:00 - 2           22:00         06:00 - 2</td><td>y hours Spe<br/>22:00<br/>22:00<br/>22:00<br/>22:00</td><td>AA<br/>Cells<br/>AA<br/>AA<br/>Cial hours<br/>Format ×<br/>Cells<br/>Cells<br/>Cla<br/>Hill<br/>Ke</td><td>Image: Second second secon</td><td>mments<br/>d &amp; Analyze<br/>Data<br/>Analyze<br/>C AE<br/>d date Loog phy<br/>2 tennis courts ava<br/>5 floodiit and 3<br/>6 floodiit and 3</td><td>+ 10<br/>Share<br/>Share<br/>oto<br/>availab<br/>silable<br/>non-fic<br/>shed te<br/>ourts a</td></t<>                                                                                                    | S     T       Sinderspace     Sinderspace       Sinderspace     Sinderspace                                                                                                    | W         View         Help           Wrap Text         Image & Center         Image           Image & Center         Image         Image           Image & Center         Image         Image           Image         Image         Image           Image         Image         Image     <                                                                                                    | Protection<br>Protection<br>Protection                                                                                                    | eneral<br>y % 9 f<br>Number<br>1 X<br>dday hc Thursday<br>22:00 08:00 - 2<br>22:00 08:00 - 2<br>20:00 8:00 - 2<br>22:00 08:00 - 2<br>22:00 08:00 - 2<br>23:00 - 2<br>23:00 - 2<br>23:00 - 2<br>24:00 - 2<br>24:00 - 2<br>25:00 - 2<br>25:00 - 2<br>2        | y hours Friday<br>5 0 0 00 00<br>22.00 08:00 -<br>22.00 08:00 -<br>22.00 08:00 -<br>22.00 08:00 -<br>22.00 08:00 -                                                                                                    | Iditional         Format a           iditional         Format a           stating         Table v           styles         Styles           22:00         06:00 - 1           22:00         06:00 - 2           22:00         06:00 - 2           22:00         06:00 - 2           22:00         06:00 - 2                                                                                                    | y hours Spe<br>22:00<br>22:00<br>22:00<br>22:00                                                       | AA<br>Cells<br>AA<br>AA<br>Cial hours<br>Format ×<br>Cells<br>Cells<br>Cla<br>Hill<br>Ke                                                                                                    | Image: Second second secon                                                                                                    | mments<br>d & Analyze<br>Data<br>Analyze<br>C AE<br>d date Loog phy<br>2 tennis courts ava<br>5 floodiit and 3<br>6 floodiit and 3                                                                                                    | + 10<br>Share<br>Share<br>oto<br>availab<br>silable<br>non-fic<br>shed te<br>ourts a                                                                                                    |
| ady I R 1                                                                                                    | Accessibility: Good to go       ae     Insert     Page Layout     For       Arial     10     A^ A^       B     I     I     Image: Image Address and Image Address and Image Addres a                                                                                                    | mulas Data Revie<br>T = = = → → →<br>= = = = = = =<br>Aligni<br>S T<br>titional cata Sunday hours<br>shopsPark 06:00 - 22:00<br>mCommon 06:00 - 22:00<br>GardenaPi 06:00 - 22:00<br>GardenaPi 06:00 - 22:00<br>IliPark 06:00 - 22:00<br>IliPark 06:00 - 22:00                                                                                                    | W         View         Help           Wrap Text         Wrap Text           Immediate         Immediate         Immediate           Monday hours         Tuesday           08:00 - 22:00         08:00 - 2           08:00 - 22:00         08:00 - 2           08:00 - 22:00         08:00 - 2           08:00 - 22:00         08:00 - 2           08:00 - 22:00         08:00 - 2           08:00 - 22:00         08:00 - 2           08:00 - 22:00         08:00 - 2           08:00 - 22:00         08:00 - 2                                                                                                    | Protection<br>Protection<br>22.00 08:00 - 22.00 08:00 - 22.00 08:00 - 22.00 08:00 - 22.00 08:00 - 22.00 08:00 - 22.00 08:00 - 21.00 08:00 - 21.00 08                                                                                                    | eneral<br>→ % 9 5<br>Number<br>1/ X<br>22.00 86:00 - 2<br>22.00 86:00 - 2<br>22.00 86:00 - 2<br>22.00 86:00 - 2<br>22.00 86:00 - 2<br>22.00 86:00 - 2<br>22.00 86:00 - 2<br>22.00 86:00 - 2<br>21.00 86:00 - 2<br>21.00 86                                                   | y hours Friday<br>22.00 68.00<br>22.00 68.00<br>22.00 68.00<br>22.00 68.00<br>22.00 68.00<br>22.00 68.00<br>22.00 68.00<br>22.00 68.00                                                                                                    | Image: Style         Image: Style           Image: Style         Style           Image: Style         Style                                                                                                    | y hours Spe<br>22:00<br>22:00<br>22:00<br>22:00<br>22:00<br>22:00                                     | AA<br>Cells<br>AA<br>AA<br>Cells<br>AA<br>AA<br>AA<br>AA<br>AA<br>AA<br>AA<br>AA<br>AA<br>AA<br>AA<br>AA<br>AA                                                                                                    | $\square \square$ $\square \square \square \square \square \square \square \square \square \square \square \square \square \square \square \square \square \square \square $                                                                                                    | Analyse<br>d &<br>Analyse<br>C All<br>Analyse<br>C AL<br>C AL<br>C A                                                                                        | )<br>Share<br>Share<br>)<br>oto<br>availab<br>aliable<br>non-flo<br>shed te<br>ounts a<br>ts avail                                                                                                    |
| ady IS 12<br>File Home<br>A A and A and                                                                                                    | Accessibility: Good to go     Insert     Page Layout     For     Arial     Insert     Page Layout     For     Font     Font     Font     C     R     R                                                                                                    | mulas Data Revie<br>= = = → → →<br>= = = → → →<br>= = = = = = = =<br>Aligni<br>S T<br>itional cate Sunday hours<br>shopsPark (08:00 - 22:00<br>mCommon 08:00 - 22:00<br>Gardensp2 (08:00 - 22:00<br>Gardensp2 (08:00 - 22:00<br>IPark 08:00 - 22:00<br>Park 08:00 - 22:00<br>Park 08:00 - 20:00<br>Park 08:00 - 20:00<br>Park 08:00 - 20:00<br>Park 08:00 - 20:00<br>Park 08:00 - 20:00<br>Park 08:00 - 20:00<br>Park 08:00 - 20:00<br>Park 08:00 - 20:00<br>Park 08:00 - 20:00<br>Park 08:00 - 20:00<br>Park 08:00 - 20:00<br>Park 08:00 - 20:00<br>Park 08:00 - 20:00<br>Park 08:00 - 20:00<br>Pa                                                                                                    | W         View         Help                ₩Wrap Text               ₩rap Text               ₩rap Text                 № Merge & Center              √               №                 № Merge & Center              √               №                 № Merge & Center              √               №                 № 0.02.200             08:00 - 2               08:00 - 2               №                 № 0.02.22:00             08:00 - 2               08:00 - 2               08:00 - 2                 № 0.0 - 2               №               №               №                 № 0.2               21:00               №               №                 №               21:00               №               №                 №               22:00               №               №                 №               №               08:00                                                                                                    | Protection Protection                                                                                                    | renal<br>Number<br>1 X 3 9 1<br>Number<br>22 00 08:00 - 2<br>22 00 08:00 - 2<br>22 00 08:00 - 2<br>22 00 08:00 - 2<br>22 00 08:00 - 2<br>22 00 08:00 - 2<br>21:00 08:00 - 2                                                                                                    | y hourr Friday<br>y hourr Friday<br>22 00 68:00 -<br>22 00 68:00 -<br>22 00 68:00 -<br>22 00 68:00 -<br>22 00 68:00 -<br>22 00 68:00 -<br>22 00 68:00 -<br>22 00 68:00 -                                                                                                    | ditional Format atting<br>Table<br>Styles                                                                                                    | y hours Spe<br>22:00<br>22:00<br>22:00<br>22:00<br>22:00<br>22:00<br>22:00<br>22:00                   | AA<br>Cial hours<br>Format ~<br>Cells<br>AA<br>Cial hours<br>From Arra<br>Arra<br>Arra | Image: Solution of the second second sec                                                                                                    | Analyze Arabyse Analyze Analyze Arabyse Analyze Arabyse Analyze Analyz                                                                                                    | )<br>Share<br>Share<br>)<br>oto<br>available<br>iilable<br>non-flo<br>available<br>iilable<br>ts avail<br>ble to<br>ble to<br>ble to                                                                                                    |
| ady IS 12<br>ile Home<br>aste Constant<br>ilpboard S<br>14 P<br>Additional pt                                                                                                    | Accessibility: Good to go     ine Insert Page Layout For     Arial 10 A A'     B I U > H > 2 A A'     Font     Font     Font     Font     C R     Accessibility: Good to go     R     Accessibility: Good to go     R     Accessibility: Accessibility: Good to go     R     Accessibility: Good to go     R     Accessibility: Good to good to good to good to good     R     Accessibility: Good to good to good to good to good                                                                                                    | S     T       Review     Filler       S     T       Review     Review       S     T       Review     Review       S     T       Review     Review       S     T       Review     Review       Generative     Review       Generative     Generative       Generative     Generative       Generative     Generative       Generative     Generative       Generative     Generative       Generative     Generative       Generative     Generative       Generative     Generative       Generative     Generative       Generative                                                                                                    | W         View         Help           Wrap Text         Image & Center         Image & Center                                                                                                    | Protection Protection                                                                                                    | neral<br>Number<br>Number<br>1 X<br>day hc Thursdar<br>2200 86:00 - 2<br>2200 86:00 - 2<br>2200 86:00 - 2<br>22:00 86:00 - 2<br>22:00 86:00 - 2<br>22:00 86:00 - 2<br>22:00 86:00 - 2<br>22:00 86:00 - 2<br>22:00 86:00 - 2                                                                                                    | y hours Friday<br>22.00 08:00<br>22.00 08:00<br>22.00 08:00<br>22.00 08:00<br>22.00 08:00<br>22.00 08:00<br>22.00 08:00<br>22.00 08:00<br>22.00 08:00                                                                                                    | Image: stating with the stating with the stating wi                              | y hours Spe<br>22:00<br>22:00<br>22:00<br>22:00<br>22:00<br>22:00<br>22:00<br>22:00<br>22:00          | AA<br>Cells<br>AA<br>A<br>A<br>Cells<br>AA<br>A<br>A<br>A<br>A<br>A<br>A<br>A<br>A<br>A<br>A<br>A<br>A<br>A<br>A<br>Cells<br>AA<br>A<br>A<br>Cells<br>AA<br>A<br>A<br>Cells<br>AA<br>A<br>A<br>A<br>A<br>A<br>A<br>A<br>A<br>A<br>A<br>A<br>A<br>A<br>A<br>A<br>A<br>A                                                                                                    | Image: Section 2.1       Image: Section 2.1         Image: Section 2.1       Image: Section 2.1         Image: Sectio                                                                                                    | mments<br>d &<br>Analyze<br>Analyze<br>A                                                                                                    | C + 10<br>Share<br>Share<br>D oto<br>availab<br>iilable<br>non-flot<br>shed te<br>shed te<br>she to<br>ble to b<br>ed tenn                                                                                                    |
| ady IB 12<br>ile Hom<br>aste D<br>aste D<br>Inpboard IS<br>14 ~<br>Additional pt                                                                                                    | Arcessibility: Good to go     Arcassibility: Good to go     Arial                                                                                                    | mulas         Data         Revie           Image: Signal Control Control Co                                                                                                    | W         View         Help           Wrap Text         Image & Center         Image & Center                                                                                                    | Protect         G           Protection         G           Protection         G           22.00         66.00 - 2           22.00         66.00 - 2           22.00         66.00 - 2           22.00         66.00 - 2           22.00         66.00 - 2           22.00         66.00 - 2           22.00         66.00 - 2           22.00         66.00 - 2           22.00         66.00 - 2           22.00         66.00 - 2           22.00         66.00 - 2           22.00         66.00 - 2           22.00         66.00 - 2           22.00         66.00 - 2                                                                                                    | neral<br>Number<br>Number<br>7 X<br>22.00 86:00 - 2<br>22.00 86:00 - 2<br>22.00 86:00 - 2<br>22.00 86:00 - 2<br>22.00 86:00 - 2<br>22.00 86:00 - 2<br>22.00 86:00 - 2<br>22.00 86:00 - 2<br>22.00 86:00 - 2                                                                                                    | y hourr Friday<br>22 00 88:00<br>22 00 88:00<br>22 00 88:00<br>22 00 88:00<br>22 00 88:00<br>22 00 88:00<br>22 00 88:00<br>22 00 88:00                                                                                                    | Image: status         Image: status           ditional         Format attaing         Table v           status         Styles         Styles           //         Z2:00         08:00 - 1           22:00         08:00 - 2         22:00         08:00 - 2           22:00         08:00 - 2         22:00         08:00 - 2           22:00         08:00 - 2         22:00         08:00 - 2           22:00         08:00 - 2         22:00         08:00 - 2           22:00         08:00 - 2         22:00         08:00 - 2                                                                                                    | y hours Spe<br>22:00<br>22:00<br>22:00<br>22:00<br>22:00<br>22:00<br>22:00<br>22:00<br>22:00<br>22:00 | AA<br>Cells<br>AA<br>AA<br>AA<br>AA<br>AA<br>AA<br>AA<br>AA<br>AA<br>AA<br>AA<br>AA<br>AA                                                                                                    | Image: Section 2 and the section 2 and the section 2                                                                                                    | Analyze<br>Analyze<br>Ana                                                                                                    | + 10<br>Share<br>Share<br>oto<br>availab<br>ailable<br>availab<br>ailable<br>to<br>availab<br>billable<br>to<br>ourts a<br>sts avail<br>ble to<br>ble to |
| ady IB 12<br>File Home<br>aste a for a for a f                                                                                                    | Accessibility: Good to go       are     Insert       Page Layout     For       Arial     10 → A* A*       B     I       U     -       Font       *     :       •     :       •     :       •     :       •     :       •     :       •     :       •     :       •     :       •     :       •     :       •     :       •     :       •     :       •     :       •     :       •     :       •     :       •     :       •     :       •     :       •     :       •     :       •     :       •     :       •     :       •     :       •     :       •     :       •     :       •     :       •     :       •     :       •     :       •     :       •     :       •     :       •     : <td>mulas         Data         Revie           =         =         =         =         =         =         =         =         =         =         =         =         =         =         =         =         =         =         =         =         =         =         =         =         =         =         =         =         =         =         =         =         =         =         =         =         =         =         =         =         =         =         =         =         =         =         =         =         =         =         =         =         =         =         =         =         =         =         =         =         =         =         =         =         =         =         =         =         =         =         =         =         =         =         =         =         =         =         =         =         =         =         =         =         =         =         =         =         =         =         =         =         =         =         =         =         =         =         =         =         =         =         <t< td=""><td>View         Help           Wrap Text         Image &amp; Center         Image           Merge &amp; Center         Image         Image           U         V         V           Monday hours         Tuesday         Image           08:00 - 22:00         08:00 - 2         08:00 - 2           08:00 - 22:00         08:00 - 2         08:00 - 2         08:00 - 2           08:00 - 21:00         08:00 - 2         08:00 - 2         08:00 - 2           08:00 - 22:00         08:00 - 2         08:00 - 2         08:00 - 2</td><td>Protection<br/>Protection<br/>Protection</td><td>eneral<br/>Number<br/>7 X<br/>kiday hc Thursdar<br/>22:00 86:00 - 2<br/>22:00 86:00 - 2<br/>20:00 86:00 - 2<br/>20:00 86:00 - 2</td><td>y hours Friday<br/>22:00 88:00<br/>22:00 88:00<br/>22:00 88:00<br/>22:00 88:00<br/>22:00 88:00<br/>22:00 88:00<br/>22:00 88:00<br/>22:00 88:00<br/>22:00 88:00<br/>22:00 88:00<br/>22:00 88:00</td><td>Image: stating with the stating with the stating wi</td><td>y hours Spe<br/>22:00<br/>22:00<br/>22:00<br/>22:00<br/>22:00<br/>22:00<br/>22:00<br/>22:00<br/>22:00<br/>22:00</td><td>AA<br/>Cells<br/>AA<br/>AA<br/>Cells<br/>AA<br/>Ar<br/>Bri<br/>Cells<br/>AA<br/>Ar<br/>Bri<br/>Chi<br/>Hill<br/>Ke<br/>La<br/>Ru<br/>Va</td><td>Image: Section 2 and the section 2 and the section 2</td><td>mments<br/>d &amp;<br/>Analyze<br/>Data<br/>Analyze<br/>Data<br/>Analyz</td><td>+ 100<br/>Share<br/>Share</td></t<></td> | mulas         Data         Revie           =         =         =         =         =         =         =         =         =         =         =         =         =         =         =         =         =         =         =         =         =         =         =         =         =         =         =         =         =         =         =         =         =         =         =         =         =         =         =         =         =         =         =         =         =         =         =         =         =         =         =         =         =         =         =         =         =         =         =         =         =         =         =         =         =         =         =         =         =         =         =         =         =         =         =         =         =         =         =         =         =         =         =         =         =         =         =         =         =         =         =         =         =         =         =         =         =         =         =         =         =         = <t< td=""><td>View         Help           Wrap Text         Image &amp; Center         Image           Merge &amp; Center         Image         Image           U         V         V           Monday hours         Tuesday         Image           08:00 - 22:00         08:00 - 2         08:00 - 2           08:00 - 22:00         08:00 - 2         08:00 - 2         08:00 - 2           08:00 - 21:00         08:00 - 2         08:00 - 2         08:00 - 2           08:00 - 22:00         08:00 - 2         08:00 - 2         08:00 - 2</td><td>Protection<br/>Protection<br/>Protection</td><td>eneral<br/>Number<br/>7 X<br/>kiday hc Thursdar<br/>22:00 86:00 - 2<br/>22:00 86:00 - 2<br/>20:00 86:00 - 2<br/>20:00 86:00 - 2</td><td>y hours Friday<br/>22:00 88:00<br/>22:00 88:00<br/>22:00 88:00<br/>22:00 88:00<br/>22:00 88:00<br/>22:00 88:00<br/>22:00 88:00<br/>22:00 88:00<br/>22:00 88:00<br/>22:00 88:00<br/>22:00 88:00</td><td>Image: stating with the stating with the stating wi</td><td>y hours Spe<br/>22:00<br/>22:00<br/>22:00<br/>22:00<br/>22:00<br/>22:00<br/>22:00<br/>22:00<br/>22:00<br/>22:00</td><td>AA<br/>Cells<br/>AA<br/>AA<br/>Cells<br/>AA<br/>Ar<br/>Bri<br/>Cells<br/>AA<br/>Ar<br/>Bri<br/>Chi<br/>Hill<br/>Ke<br/>La<br/>Ru<br/>Va</td><td>Image: Section 2 and the section 2 and the section 2</td><td>mments<br/>d &amp;<br/>Analyze<br/>Data<br/>Analyze<br/>Data<br/>Analyz</td><td>+ 100<br/>Share<br/>Share</td></t<> | View         Help           Wrap Text         Image & Center         Image           Merge & Center         Image         Image           U         V         V           Monday hours         Tuesday         Image           08:00 - 22:00         08:00 - 2         08:00 - 2           08:00 - 22:00         08:00 - 2         08:00 - 2         08:00 - 2           08:00 - 21:00         08:00 - 2         08:00 - 2         08:00 - 2           08:00 - 22:00         08:00 - 2         08:00 - 2         08:00 - 2                                                                                                    | Protection<br>Protection<br>Protection                                                                                                    | eneral<br>Number<br>7 X<br>kiday hc Thursdar<br>22:00 86:00 - 2<br>22:00 86:00 - 2<br>20:00 86:00 - 2<br>20:00 86:00 - 2                                                      | y hours Friday<br>22:00 88:00<br>22:00 88:00<br>22:00 88:00<br>22:00 88:00<br>22:00 88:00<br>22:00 88:00<br>22:00 88:00<br>22:00 88:00<br>22:00 88:00<br>22:00 88:00<br>22:00 88:00                                                                                                    | Image: stating with the stating with the stating wi                              | y hours Spe<br>22:00<br>22:00<br>22:00<br>22:00<br>22:00<br>22:00<br>22:00<br>22:00<br>22:00<br>22:00 | AA<br>Cells<br>AA<br>AA<br>Cells<br>AA<br>Ar<br>Bri<br>Cells<br>AA<br>Ar<br>Bri<br>Chi<br>Hill<br>Ke<br>La<br>Ru<br>Va                                                                                                    | Image: Section 2 and the section 2 and the section 2                                                                                                    | mments<br>d &<br>Analyze<br>Data<br>Analyze<br>Data<br>Analyz                                                                                                    | + 100<br>Share<br>Share                                                                                                    |
| ady IS R<br>File Home<br>Saste D ~<br>Saste D ~<br>Saste D ~<br>Additional pt<br>Additional pt                                                                                                    | Accessibility: Good to go     Accessibility: Good to go     Arial - 10 - A^ A^     B I - 4 - 10 - A^ A^     B I - 4 - 10 - A^ A^     B I - 4 - 10 - A^ A^     B I - 4 - 10 - A^ A^     B I - 4 - 10 - A^ A^     B I - 4 - 10 - A^ A^     B I - 4 - 10 - A^ A^     B I - 4 - 10 - A^ A^     B I - 4 - 10 - A^ A^     B I - 4 - 10 - A^ A^     B I - 4 - 10 - A^ A^     B I - 4 - 10 - A^ A^     B I - 10 - A^ A^     B I - 10 - A^     B I - 10 - A^     B I - 10 - A^     B I - 10 - A^     A^     B I - 10 - A^     B I - 10 - A^                                                                                                    | mulas         Data         Revie           =         =         =         =           =         =         =         =           =         =         =         =                                                                                                    | W         View         Help           Wrap Text         Image & Center         Image           Marge & Center         Image         V           Monday hours         Tuesday           08:00 - 22:00         08:00 - 2           08:00 - 22:00         08:00 - 2           08:00 - 22:00         08:00 - 2           08:00 - 22:00         08:00 - 2           08:00 - 22:00         08:00 - 2           08:00 - 22:00         08:00 - 2           08:00 - 22:00         08:00 - 2           08:00 - 22:00         08:00 - 2                                                                                                    | Protection         G           Protection         W           Protection         22.00           22.00         08.00 - 2           22.00         08.00 - 2           22.00         08.00 - 2           22.00         08.00 - 2           22.00         08.00 - 2           22.00         08.00 - 2           22.00         08.00 - 2           22.00         08.00 - 2           22.00         08.00 - 2           22.00         08.00 - 2           22.00         08.00 - 2                                                                                                    | rneral<br>Number<br>Number<br>7 X<br>2200 8800 - 2<br>2200 8800 - 2<br>2200 8800 - 2<br>2200 8800 - 2<br>2200 8800 - 2<br>2200 8800 - 2<br>2200 8800 - 2<br>2200 8800 - 2<br>2200 8800 - 2<br>200 8800 - 2<br>200 8 | y hour Friday<br>y but Friday<br>2200 68:00<br>2200 68:00<br>2200 68:00<br>2200 68:00<br>2200 68:00<br>2200 68:00<br>22:00 68:00<br>22:00 68:00<br>22:00 68:00<br>22:00 68:00<br>22:00 68:00<br>22:00 68:00                                                                                                    | didional         Format utility           Styles         Styles           22:00         68:00 - 1           22:00         68:00 - 1           22:00         68:00 - 1           22:00         68:00 - 2           22:00         68:00 - 2           22:00         68:00 - 2           22:00         68:00 - 2           22:00         68:00 - 2           22:00         68:00 - 2           22:00         68:00 - 2                                                                                                    | y hours Spe<br>22:00<br>22:00<br>22:00<br>22:00<br>22:00<br>22:00<br>22:00<br>22:00<br>22:00<br>22:00 | AA<br>Cells<br>AA<br>Cial hours Fromat ~<br>Cells<br>AA<br>Cial hours From<br>Chi<br>Chi<br>Chi<br>Chi<br>Chi<br>Chi<br>Chi<br>Chi<br>Chi<br>Chi                                                                                                    | Image: Second Second Secon                                                                                                    | Analyze<br>Analyze<br>Ana                                                                                                    | )<br>Share<br>Share<br>)<br>oto<br>availab<br>ailable<br>non-fic<br>shourts a<br>ts avail<br>ble to l<br>ble to b<br>ad tenr                                                                                                    |
| ady IS 12<br>File Home<br>Saste Constraints<br>(Inpoord IS<br>114 ~<br>Additional ph<br>Additional ph                                                                                                    | Accessibility: Good to go     ae Insert Page Layout For     Arial → 10 → A* A*     B I U → III → A* A*     B I U → III → A* A*     B I U → III → A* A*     Font     Font     C R     Accessibility: Clubspark III. arg. uk/Clapha     https://clubspark.III.a.grg. uk/Clapha     https://clubspark.III.a.grg. uk/Clapha                                                                                                    | mulas Data Revie<br>= = = = → → →<br>= = = = = = = =<br>Aligni<br>s T<br>titonal cate Sunday hours<br>ahopsPark 06:00 - 22:00<br>mCommon 08:00 - 22:00<br>GardensP 08:00 - 22:00<br>GardensP 08:00 - 22:00<br>IPark 08:00 - 22:00<br>aliPark 08:00 - 22:00<br>aliPark 08:00 - 22:00                                                                                                    | W         View         Help           Wrap Text         Image 80 Center         Image 80 Center         Image 80 Center           Merge 80 Center         Image 80 Center         Image 80 Center         Image 80 Center           Monday hours         Tuesday         Image 80 Center         Image 80 Center         Image 80 Center           Monday hours         Tuesday         Image 80 Center         Image 80 Center         Image 80 Center         Image 80 Center           08:00 - 22:00         08:00 - 22:00         08:00 - 20         08:00 - 20         08:00 - 20         08:00 - 20         08:00 - 20         08:00 - 20         08:00 - 20         08:00 - 20         08:00 - 20         08:00 - 20         08:00 - 20         08:00 - 20         08:00 - 20         08:00 - 20         08:00 - 20         08:00 - 20         08:00 - 20         08:00 - 20         08:00 - 20         08:00 - 20         08:00 - 20         08:00 - 20         08:00 - 20         08:00 - 20         08:00 - 20         08:00 - 20         08:00 - 20         08:00 - 20         08:00 - 20         08:00 - 20         08:00 - 20         08:00 - 20         08:00 - 20         08:00 - 20         08:00 - 20         08:00 - 20         08:00 - 20         08:00 - 20         08:00 - 20         08:00 - 20         08:00 - 20         08:00 - 20         08:00 - 20 <td< td=""><td>Protection         G           Protection         G           Protection         G           Protection         G           22.00         68.00 - 7           22.00         68.00 - 7           22.00         68.00 - 7           22.00         68.00 - 7           22.00         68.00 - 7           22.00         68.00 - 7           22.00         68.00 - 7           22.00         68.00 - 7</td><td>neral<br/>X % 9 %<br/>Number<br/>7 X<br/>2200 8600 - 2<br/>2200 8600 - 2<br/>2200 8600 - 2<br/>2200 8600 - 2<br/>2200 8600 - 2<br/>2200 8600 - 2<br/>2200 8600 - 2<br/>200 8600 - 2<br/>2100 8600 - 2<br/>2100 8600 - 2<br/>2100 8600 - 2<br/>2200 8600 - 2<br/>2200 8600 - 2<br/>200 8600 - 2<br/>2</td><td>y hour: Friday<br/>22 00 68 00 -<br/>22 00 68 00 -<br/>22 00 68 00 -<br/>22 00 68 00 -<br/>22 00 68 00 -<br/>22 00 68 00 -<br/>22 00 68 00 -<br/>22 00 68 00 -<br/>22 00 68 00 -<br/>22 00 68 00 -<br/>22 00 68 00 -<br/>22 00 68 00 -<br/>22 00 68 00 -</td><td>ditional         Format a           atting         Table +           styles         Styles           2200         06:00 -           2200         06:00 -           2200         06:00 -           2200         06:00 -           2200         06:00 -           2200         06:00 -           2100         06:00 -           2200         06:00 -           2200         06:00 -           2200         06:00 -           2200         06:00 -</td><td>y hours Spe<br/>22:00<br/>22:00<br/>22:00<br/>22:00<br/>22:00<br/>22:00<br/>22:00<br/>22:00<br/>22:00</td><td>AA<br/>Cial hours<br/>Cells<br/>AA<br/>Cial hours<br/>Cells<br/>AA<br/>Cial hours<br/>Cial<br/>Cial<br/>Cial<br/>Cial<br/>Cial<br/>Cial<br/>Cial<br/>Cial</td><td>Image: Section 2.3         Image: Section 2.3         Image: Section 2.3</td><td>Analyze<br/>Analyze<br/>Ana</td><td>)<br/>Share<br/>)<br/>oto<br/>availab<br/>ailable<br/>non-flc<br/>shed te<br/>ts avail<br/>ts avail<br/>ble to b<br/>ble to b</td></td<>                                                                                                    | Protection         G           Protection         G           Protection         G           Protection         G           22.00         68.00 - 7           22.00         68.00 - 7           22.00         68.00 - 7           22.00         68.00 - 7           22.00         68.00 - 7           22.00         68.00 - 7           22.00         68.00 - 7           22.00         68.00 - 7                                                                                                    | neral<br>X % 9 %<br>Number<br>7 X<br>2200 8600 - 2<br>2200 8600 - 2<br>2200 8600 - 2<br>2200 8600 - 2<br>2200 8600 - 2<br>2200 8600 - 2<br>2200 8600 - 2<br>200 8600 - 2<br>2100 8600 - 2<br>2100 8600 - 2<br>2100 8600 - 2<br>2200 8600 - 2<br>2200 8600 - 2<br>200 8600 - 2<br>2  | y hour: Friday<br>22 00 68 00 -<br>22 00 68 00 -<br>22 00 68 00 -<br>22 00 68 00 -<br>22 00 68 00 -<br>22 00 68 00 -<br>22 00 68 00 -<br>22 00 68 00 -<br>22 00 68 00 -<br>22 00 68 00 -<br>22 00 68 00 -<br>22 00 68 00 -<br>22 00 68 00 -                                                                                                    | ditional         Format a           atting         Table +           styles         Styles           2200         06:00 -           2200         06:00 -           2200         06:00 -           2200         06:00 -           2200         06:00 -           2200         06:00 -           2100         06:00 -           2200         06:00 -           2200         06:00 -           2200         06:00 -           2200         06:00 -                                                                                                    | y hours Spe<br>22:00<br>22:00<br>22:00<br>22:00<br>22:00<br>22:00<br>22:00<br>22:00<br>22:00          | AA<br>Cial hours<br>Cells<br>AA<br>Cial hours<br>Cells<br>AA<br>Cial hours<br>Cial<br>Cial<br>Cial<br>Cial<br>Cial<br>Cial<br>Cial<br>Cial                                                                                                    | Image: Section 2.3         Image: Section 2.3                                                                                                    | Analyze<br>Analyze<br>Ana                                                                                                    | )<br>Share<br>)<br>oto<br>availab<br>ailable<br>non-flc<br>shed te<br>ts avail<br>ts avail<br>ble to b<br>ble to b                                                                                                    |
| ady E 12<br>File Home<br>P 2<br>Additional pr<br>Additional pr                                                                                                    | Accessibility: Good to go  ae Insert Page Layout For  Arial 10 A A A  B I U Fort Font  Font  Font  R Accessibility: Good to go  R Accessibility: Good to good  R                                                                                                    | mulas Data Revie<br>= = = → → →<br>= = = = = = = = =<br>Aligni<br>s T<br>itional cate Sunday hours<br>shopsPark (08:00 - 22:00<br>mCommon 08:00 - 22:00<br>gtonPark 08:00 - 22:00<br>gtonPark 08:00 - 22:00<br>Park 08:00 - 22:00<br>Park 08:00 - 22:00<br>Aligni                                                                                                    | W         View         Help           Wrap Text         Image & Center         Image & Center                                                                                                    | Protection<br>Protection<br>Protection                                                                                                    | neral<br>Number<br>1 X<br>day hc Thursday<br>22 00 86:00 - 2<br>22 00 86:00 - 2<br>20 08:00 - 2<br>20 08:00 - 2<br>20                  | y hours Friday<br>22 00 68:00<br>22 00 68:00<br>22 00 68:00<br>22 00 68:00<br>22 00 68:00<br>22 00 68:00<br>22 00 68:00<br>22 00 68:00<br>22 00 68:00<br>22 00 68:00<br>22 00 68:00<br>22 00 68:00                                                                                                    | ditional Format atting Table * Styles<br>Styles<br>22.00 08:00 - 22.00 08:00 - 22.00 08:00 - 22.00 08:00 - 22.00 08:00 - 22.00 08:00 - 22.00 08:00 - 22.00 08:00 - 22.00 08:00 - 22.00 08:00 - 22.00 08:00 - 22.00 08:00 - 22.00 08:00 - 22.00 08:00 - 22.00 08:00 - 22.00 08:00 - 22.00 08:00 - 20.00 08:00 - 20.00 08:00 - | y hours Spe<br>22:00<br>22:00<br>22:00<br>22:00<br>22:00<br>22:00<br>22:00<br>22:00<br>22:00<br>22:00 | AA<br>Cial hours<br>Format ×<br>Celis<br>Format ×<br>Celis<br>Format ×<br>Celis<br>Format ×<br>Celis<br>Format ×<br>Celis<br>Format ×<br>Celis<br>Format ×<br>Celis<br>Format ×<br>Celis<br>Format ×<br>Celis<br>Format ×<br>Celis<br>Format ×<br>Celis<br>Format ×<br>Celis                                                                                                    | Image: Solution of the second second sec                                                                                                    | mments Analyze<br>Data<br>Analyze<br>Data<br>Analyze<br>Analyze<br>Analy | )<br>Share<br>)<br>oto<br>availab<br>ailable :<br>non-flc<br>shed te<br>ourts a<br>ts avail<br>ble to l<br>ble to b<br>ad tenr                                                                                                    |
| ady E 12<br>File Home<br>                                                                                                    | Accessibility: Good to go  ae Insert Page Layout For  Arial 10 A A' B I U Fort Font  Font  Font  Reg R  Accessibility: Clubspark Ita org uk/Rholid  https://clubspark.Ita.org uk/Rholid  https://clubspark.Ita.org uk/Rholid                                                                                                    | mulas Data Revie<br>T = = = → → →<br>= = = = = = = = =<br>Aligni<br>S T<br>itional cate Sunday hours<br>shopsPark (08:00 - 22:00<br>gtonPark 08:00 - 22:00<br>gtonPark 08:00 - 22:00<br>Park 08:00 - 22:00<br>Park 08:00 - 22:00<br>Aligni 08:00 - 22:00<br>Aligni 08:00 - 20:00<br>Aligni 08:00 - 20:00<br>Aligni 08:00                                                                                                    | W         View         Help           Wrap Text         Image & Center         Image & Center                                                                                                    | Protection         Gr           Protection         Gr           Protection <td>neral<br/>Number<br/>Number<br/>7 X<br/>day hc Thursday<br/>22:00 86:00 - 2<br/>22:00 86:00 - 2<br/>22:00 86:00 - 2<br/>22:00 86:00 - 2<br/>22:00 86:00 - 2<br/>22:00 86:00 - 2</td> <td>y hourr Friday<br/>22 00 68:00 -<br/>22 00 68:00 -<br/>22 00 68:00 -<br/>22 00 68:00 -<br/>22 00 68:00 -<br/>22 00 68:00 -<br/>22 00 68:00 -<br/>22 00 68:00 -<br/>22 00 68:00 -<br/>22 00 68:00 -</td> <td>Image: status         Image: status           status         Table *           styles         Styles           (*         Z           (*)         Saturda           22:00         08:00 -           22:00         08:00 -           22:00         08:00 -           22:00         08:00 -           22:00         08:00 -           22:00         08:00 -           22:00         08:00 -           22:00         08:00 -           22:00         08:00 -           22:00         08:00 -           22:00         08:00 -           22:00         08:00 -</td> <td>y hours Spe<br/>22:00<br/>22:00<br/>22:00<br/>22:00<br/>22:00<br/>22:00<br/>22:00<br/>22:00<br/>22:00</td> <td>AA<br/>Cells<br/>Cells</td> <td>Image: Second Second Secon</td> <td>mments<br/>d &amp;<br/>Analyze<br/>Data<br/>Analyze<br/>Data<br/>Analyze<br/>Stoodit Anal<br/>Stoodit Anal<br/>Stoodit Anal<br/>Stoodit Anal<br/>Stoodit Anal<br/>Stoodit Anal<br/>Stoodit Anal<br/>Stoodit Anal<br/>Anal<br/>Anal</td> <td>)<br/>Share<br/>)<br/>oto<br/>availab<br/>ailable<br/>shed te<br/>ourts a<br/>ts avail<br/>ble to b<br/>le to b<br/>ad tenr</td> | neral<br>Number<br>Number<br>7 X<br>day hc Thursday<br>22:00 86:00 - 2<br>22:00 86:00 - 2<br>22:00 86:00 - 2<br>22:00 86:00 - 2<br>22:00 86:00 - 2<br>22:00 86:00 - 2                                                                                                    | y hourr Friday<br>22 00 68:00 -<br>22 00 68:00 -<br>22 00 68:00 -<br>22 00 68:00 -<br>22 00 68:00 -<br>22 00 68:00 -<br>22 00 68:00 -<br>22 00 68:00 -<br>22 00 68:00 -<br>22 00 68:00 -                                                                                                    | Image: status         Image: status           status         Table *           styles         Styles           (*         Z           (*)         Saturda           22:00         08:00 -           22:00         08:00 -           22:00         08:00 -           22:00         08:00 -           22:00         08:00 -           22:00         08:00 -           22:00         08:00 -           22:00         08:00 -           22:00         08:00 -           22:00         08:00 -           22:00         08:00 -           22:00         08:00 -                                                                                                    | y hours Spe<br>22:00<br>22:00<br>22:00<br>22:00<br>22:00<br>22:00<br>22:00<br>22:00<br>22:00          | AA<br>Cells<br>Cells                                                                                         | Image: Second Second Secon                                                                                                    | mments<br>d &<br>Analyze<br>Data<br>Analyze<br>Data<br>Analyze<br>Stoodit Anal<br>Stoodit Anal<br>Stoodit Anal<br>Stoodit Anal<br>Stoodit Anal<br>Stoodit Anal<br>Stoodit Anal<br>Stoodit Anal<br>Anal<br>Anal                                                                                                    | )<br>Share<br>)<br>oto<br>availab<br>ailable<br>shed te<br>ourts a<br>ts avail<br>ble to b<br>le to b<br>ad tenr                                                                                                    |
| ady E 12<br>File Home<br>aste                                                                                                    | Accessibility: Good to go         are       Insert       Page Layout       For         Arial       10       A' A'         B       I       I       Image: Second Second Sec                                                                                                    | mulas Data Revie                                                                                                    | W         View         Help           Wrap Text         Image & Center         Image           Image         Marga & Center         Image           Image         V         V           Monday hours         Tuesday         Image           08:00         22:00         08:00 - 2           08:00         22:00         08:00 - 2           08:00         22:00         08:00 - 2           08:00         21:00         08:00 - 2           08:00         22:00         08:00 - 2           08:00         22:00         08:00 - 2           08:00         22:00         08:00 - 2           08:00         22:00         08:00 - 2           08:00         22:00         08:00 - 2                                                                                                    | Protection         G           Protection         W           Protection         W           22.00         68:00 - 2           22.00         68:00 - 2           22.00         68:00 - 2           22.00         68:00 - 2           22.00         68:00 - 2           22.00         68:00 - 2           22.00         68:00 - 2           22.00         68:00 - 2           22.00         68:00 - 2                                                                                                    | eneral<br>→ % 9 5<br>Number<br>7 X<br>Xdady hc Thursdad<br>22:00 86:00 - 2<br>22:00 86:00 - 2<br>20:00 86:00 - 2<br>20:00 86:00 - 2<br>20:00 8                                                   | y hours Friday<br>22.00 68.00<br>22.00 68.00<br>22.00 68.00<br>22.00 68.00<br>22.00 68.00<br>22.00 68.00<br>22.00 68.00<br>22.00 68.00<br>22.00 68.00<br>22.00 68.00<br>22.00 68.00<br>22.00 68.00                                                                                                    | Image: stating with the stating with the stating wi                              | y hours Spe<br>22:00<br>22:00<br>22:00<br>22:00<br>22:00<br>22:00<br>22:00<br>22:00<br>22:00          | AA<br>Cells<br>Cells<br>AA<br>AA<br>Cells<br>Format ×<br>Cells<br>AA<br>Arr<br>Brr<br>Cirl<br>Hill<br>Ke<br>Laa<br>Ru<br>Th<br>Va                                                                                                    | Image: Section 2 and the section 2 and the section 2                                                                                                    | mments<br>d &<br>Analyze<br>Data<br>Analyze<br>Data<br>Analyz                                                                                                    | C Share<br>Share<br>C Share<br>C Share                                                                                                    |
| ady IS R<br>File Home<br>Additional pr<br>Additional pr                                                                                                    | Accessibility: Good to go  ae Insert Page Layout For  Arial 10 A A A  B I 1 0 A A A  Font  C R  Primary categAdd  https://clubspark.lta.org.uk/Archbit  https://clubspark.lta.org.uk/Archbit  https://clubspark.lta.org.uk/Nedvol  https://clubspark.lta.org.uk/Nedvol  https://clubspark.lta.org.uk/Nedvol  https://clubspark.lta.org.uk/Vauvh;  https://clubspark.lta.org.uk/Nedvol  https://clubspark.lta.org.uk/Nedvol  https://clubspark.lta.org.uk                                                                                                    | mulas Data Revie<br>T = = = → → →<br>= = = = = = = =<br>Align<br>S T<br>Tititonal cata Sunday hours<br>shopsPark 06:00 - 22:00<br>mCommon 08:00 - 22:00<br>MCommon 08:00 - 22:00<br>MCommon 08:00 - 20:00<br>MCommon 08:00 - 20:00<br>MCommon 08:00 - 20:00<br>MCommon 08:00 - 20:00<br>MCommon 08:00 - 20:00<br>MCommon 08:00 - 20:00<br>MCommon 08:00 - 20:00<br>MCommon 08:00 - 20:00<br>MCommon 08:00 - 20:00<br>MCommon 08:00 - 20:00<br>MCommon 08:00 - 20:0                                                                                                    | W         View         Help           Wrap Text         Image & Center         Image           Marge & Center         Image         Image         Image           08:00         22:00         08:00         2           08:00         22:00         08:00         2           08:00         22:00         08:00         2           08:00         22:00         08:00         2           08:00         22:00         08:00         2           08:00         22:00         08:00         2           08:00         22:00         08:00         2           08:00         22:00         08:00         2           08:00         22:00         08:00         2           08:00         22:00         08:00         2           08:00         22:00         08:00         2           08:00         22:00         08:00         2           08:00         2         08:00         2                                                                                                    | Protection         G           Protection         W           Protection         S           22.00         68:00 - 2           22.00         68:00 - 2           22.00         68:00 - 2           22.00         68:00 - 2           22.00         68:00 - 2           22.00         68:00 - 2           22.00         68:00 - 2           22.00         68:00 - 2           22.00         68:00 - 2                                                                                                    | eneral<br>Number<br>1 X<br>22.00 86:00 - 2<br>22.00 86:00 - 2<br>20.00 86:00 - 2<br>20.00 86:00 - 2<br>2                                                   | y hour: Friday<br>y hour: Friday<br>22 00 88:00<br>22 00 88:00<br>22 00 88:00<br>22 00 88:00<br>22 00 88:00<br>22 00 88:00<br>22 00 88:00<br>22 00 88:00<br>22 00 88:00<br>22 00 88:00<br>22 00 88:00<br>22 00 88:00<br>22 00 88:00                                                                                                    | ditional         Format           atting         Table ~           Styles         Styles           22:00         68:00 -           22:00         68:00 -           22:00         68:00 -           22:00         68:00 -           22:00         68:00 -           22:00         68:00 -           22:00         68:00 -           22:00         68:00 -           22:00         68:00 -           22:00         68:00 -           22:00         68:00 -           22:00         68:00 -           22:00         68:00 -           22:00         68:00 -           22:00         68:00 -           20:00         68:00 -           20:00         68:00 -           20:00         68:00 -           20:00         68:00 -           20:00         68:00 -           20:00         68:00 -           20:00         68:00 -           20:00         68:00 -           20:00         68:00 -           20:00         68:00 -           20:00         68:00 -           20:00         68:00 -           20:00                                                                                                    | y hours Spe<br>22:00<br>22:00<br>22:00<br>22:00<br>22:00<br>22:00<br>22:00<br>22:00                   | AA<br>Cells<br>Cells<br>AA<br>Cial hours Fromat ~<br>Cells<br>Arr<br>Critical hours From<br>Arr<br>Critical hours From<br>Arr<br>Critical hours From<br>Critical hours From<br>Critica                                                                                                    | Image: Second state of the second state of the second                                                                                                    | Analyse<br>Analyse<br>Ana                                                                                                    | C Share                                                                                                    |
| Ready III III IIII IIIIIIIIIIIIIIIIIIIIIII                                                                                                    | Accessibility: Good to go  ate Insert Page Layout For  Arial 10 A A A  B I U F II A A A  Font B I U A A A  Font C A A A  B I U A A A  Font C A A A  B I U A A A  B I U A A A  Font C A A A  B I U A A A  Font C A A A  B I U A A A  B I U A A A  B I U A A A  Font C A A A  B I U A A A  Font C A A A  B I U A A A  Font C A A A  B I U A A A  B I U A A  B I U A A  B I U A A  B I U A A  B I U A A  B I U A A  B I U A A  B I U A A  B I U A A  B I U A A  B I U A A  B I U A A  B I U A  B I U A A  B I U A  B I U  B I U  B I U  B I                                                                                                    | mulas Data Revie<br>= = = = → → →<br>= = = = = = = =<br>Aligni<br>shop2Park 06:00 - 22:00<br>mCommon 08:00 - 22:00<br>mCommon 08:00 - 22:00<br>GardensP 08:00 - 22:00<br>IPark 08:00 - 22:00<br>IPark 08:00 - 22:00<br>aliPark 08:00 - 22:00<br>aliPark 08:00 - 22:00                                                                                                    | W         View         Help           Wrap Text         Image 8. Center         Image 9. Center         Image 9. Center <td< td=""><td>Protection         G           Protection         G           Protection         G           22:00         68:00 - 2           22:00         68:00 - 2           22:00         68:00 - 2           22:00         68:00 - 2           22:00         68:00 - 2           22:00         68:00 - 2           22:00         68:00 - 2           22:00         68:00 - 2           20:00         68:00 - 2           20:00         68:00 - 2           20:00         68:00 - 2           20:00         68:00 - 2           20:00         68:00 - 2           20:00         68:00 - 2           20:00         68:00 - 2           20:00         68:00 - 2           20:00         68:00 - 2           20:00         68:00 - 2           20:00         68:00 - 2           20:00         68:00 - 2           20:00         68:00 - 2           20:00         68:00 - 2</td><td>neral<br/>X % 9 %<br/>Number<br/>/ X<br/>/ 2200 8600 - 2<br/>2200 8600 - 2<br/>2200 8600 - 2<br/>2200 8600 - 2<br/>2200 8600 - 2<br/>2200 8600 - 2<br/>2200 8600 - 2<br/>2100 8600 - 2<br/>2100 8600 - 2<br/>2100 8600 - 2<br/>2100 8600 - 2<br/>2200 8600 - 2<br/>2200 8600 - 2<br/>200 8600 - 2<br/>200 8600</td><td>y hours Friday<br/>22 00 68:00 -<br/>22 00 68:00 -<br/>22 00 68:00 -<br/>22 00 68:00 -<br/>22 00 68:00 -<br/>22 00 68:00 -<br/>22 00 68:00 -<br/>22 00 68:00 -<br/>22 00 68:00 -<br/>22 00 68:00 -<br/>22 00 68:00 -<br/>22 00 68:00 -<br/>22 00 68:00 -<br/>22 00 68:00 -</td><td>ditional         Format atting           tatting         Table +           styles         Styles           2200         68:00 -           22:00         68:00 -           22:00         68:00 -           22:00         68:00 -           22:00         68:00 -           22:00         68:00 -           22:00         68:00 -           22:00         68:00 -           22:00         68:00 -           20:00         68:00 -           20:00         68:00 -           20:00         68:00 -           20:00         68:00 -           20:00         68:00 -           20:00         68:00 -           20:00         68:00 -           20:00         68:00 -           20:00         68:00 -           20:00         68:00 -           20:00         68:00 -           20:00         68:00 -           20:00         68:00 -           20:00         68:00 -           20:00         68:00 -           20:00         68:00 -           20:00         68:00 -           20:00         68:00 -           20:</td><td>y hours Spe<br/>22:00<br/>22:00<br/>22:00<br/>22:00<br/>22:00<br/>22:00<br/>22:00</td><td>AA<br/>Cial hours Frr<br/>Criss<br/>AA<br/>Cial hours Frr<br/>Criss<br/>Cial hours Frr<br/>Criss<br/>Cial hours Frr<br/>Criss<br/>Cial hours Fire<br/>Cial hours Fire<br/>Cial hours Fir</td><td>Image: Section 2.3       Image: Section 2.3         Image: Section 2.3       Image: Section 2.3         Image: Sectio</td><td>Analyze<br/>Analyze<br/>Ana</td><td>C + 10<br/>Share<br/>O to<br/>availab<br/>shale to<br/>share to<br/>shar</td></td<> | Protection         G           Protection         G           Protection         G           22:00         68:00 - 2           22:00         68:00 - 2           22:00         68:00 - 2           22:00         68:00 - 2           22:00         68:00 - 2           22:00         68:00 - 2           22:00         68:00 - 2           22:00         68:00 - 2           20:00         68:00 - 2           20:00         68:00 - 2           20:00         68:00 - 2           20:00         68:00 - 2           20:00         68:00 - 2           20:00         68:00 - 2           20:00         68:00 - 2           20:00         68:00 - 2           20:00         68:00 - 2           20:00         68:00 - 2           20:00         68:00 - 2           20:00         68:00 - 2           20:00         68:00 - 2           20:00         68:00 - 2                                                                                                    | neral<br>X % 9 %<br>Number<br>/ X<br>/ 2200 8600 - 2<br>2200 8600 - 2<br>2200 8600 - 2<br>2200 8600 - 2<br>2200 8600 - 2<br>2200 8600 - 2<br>2200 8600 - 2<br>2100 8600 - 2<br>2100 8600 - 2<br>2100 8600 - 2<br>2100 8600 - 2<br>2200 8600 - 2<br>2200 8600 - 2<br>200 8600 - 2<br>200 8600     | y hours Friday<br>22 00 68:00 -<br>22 00 68:00 -<br>22 00 68:00 -<br>22 00 68:00 -<br>22 00 68:00 -<br>22 00 68:00 -<br>22 00 68:00 -<br>22 00 68:00 -<br>22 00 68:00 -<br>22 00 68:00 -<br>22 00 68:00 -<br>22 00 68:00 -<br>22 00 68:00 -<br>22 00 68:00 -                                                                                                    | ditional         Format atting           tatting         Table +           styles         Styles           2200         68:00 -           22:00         68:00 -           22:00         68:00 -           22:00         68:00 -           22:00         68:00 -           22:00         68:00 -           22:00         68:00 -           22:00         68:00 -           22:00         68:00 -           20:00         68:00 -           20:00         68:00 -           20:00         68:00 -           20:00         68:00 -           20:00         68:00 -           20:00         68:00 -           20:00         68:00 -           20:00         68:00 -           20:00         68:00 -           20:00         68:00 -           20:00         68:00 -           20:00         68:00 -           20:00         68:00 -           20:00         68:00 -           20:00         68:00 -           20:00         68:00 -           20:00         68:00 -           20:00         68:00 -           20:                                                                                                    | y hours Spe<br>22:00<br>22:00<br>22:00<br>22:00<br>22:00<br>22:00<br>22:00                            | AA<br>Cial hours Frr<br>Criss<br>AA<br>Cial hours Frr<br>Criss<br>Cial hours Frr<br>Criss<br>Cial hours Frr<br>Criss<br>Cial hours Fire<br>Cial hours Fire<br>Cial hours Fir                                                                                                    | Image: Section 2.3       Image: Section 2.3         Image: Section 2.3       Image: Section 2.3         Image: Sectio                                                                                                    | Analyze<br>Analyze<br>Ana                                                                                                    | C + 10<br>Share<br>O to<br>availab<br>shale to<br>share to<br>shar                                                                                                    |
| ady E 12<br>File Home<br>C 2 2<br>C 2 2<br>C | Accessibility: Good to go  ate Insert Page Layout For  Arial 10 A A A  B I U Fort Font  Font  I A A A  B I U A A A  Font Primary catego Ad  https://clubspark.lta.org.uk/Rendon  https://clubspark.lta.org.uk/Rendon                                                                                                    | mulas Data Revie<br>= = = → → →<br>= = = → → →<br>= = = = = = = =<br>Aligni<br>s T<br>titional cate Sunday hours<br>hopsPark(08:00 - 22:00<br>mCommon 08:00 - 22:00<br>mCommon 08:00 - 22:00<br>mCommon 08:00 - 22:00<br>park 08:00 - 22:00<br>park 08:00 - 22:00<br>aliPark 08:00 - 22:00<br>aliPark 08:00 - 20:00<br>aliPark 08:00 - 20:00<br>aliPark 08:00 -                                                                                                    | W         View         Help                ≵ Wrap Text<br>∰ Merge & Center                                                                                                    | Protection Protection                                                                                                    | neral           x         %         %         %         %           Number         x         x         x         x           x/day hc Thursday         20.0         80.00 - 2         20.00         80.00 - 2           22.00         80.00 - 2         20.00         80.00 - 2         22.00         80.00 - 2           22.00         80.00 - 2         22.00         80.00 - 2         22.00         80.00 - 2           22.00         80.00 - 2         22.00         80.00 - 2         2         10         80.00 - 2           20.0         80.00 - 2         80.00 - 2         80.00 - 2         10         10         10                                                                                                    | y hours Friday<br>22 00 68:00<br>22 00 68:00<br>20 08:00<br>20 08:00<br>20 00<br>20 00<br>20 00<br>20 00<br>20 00<br>20 00<br>20 00<br>20 00<br>20 00<br>200 | ditional Format atting Table * Styles Styles Styles (************************************                                                                                                    | y hours Spe<br>22:00<br>22:00<br>22:00<br>22:00<br>22:00<br>22:00<br>22:00<br>22:00                   | AA<br>Cial hours<br>Format ×<br>Celis<br>Format ×<br>Celis<br>Format ×<br>Format ×<br>Form                                                                                                    | AB AC<br>The provided and the provided and the provided and                                                                                                    | mments Analyze<br>Data<br>Analyze<br>Data<br>Analyze<br>Analyze<br>Analy | )<br>Share<br>)<br>oto<br>availab<br>illable i<br>non-flc<br>shed te<br>ounts a<br>savailab<br>illable i<br>non-flc<br>shed te<br>to b<br>ed tenr                                                                                                    |

Fill in all the necessary information and then save your file.

For "Business name", we recommend having "(Park name) Tennis Courts".

For "Website", you should find your venue on the <u>LTA's court booking tool</u> and use the website URL of your venue e.g. <u>https://www.lta.org.uk/play/book-a-tennis-court/courts/clapham-common\_2fb20762-62d1-4fc7-961c-f4404d4d1ae8/?latitude=51.4571477&longitude=-0.1230681</u>

Step 4 - Upload your spreadsheet

Going back to the same screen you were on in Step 3, click the "Add business" button and then go to "Import business". Here, you can now upload your completed file by clicking the "Select file" button:

| Import businesses                                     | × |
|-------------------------------------------------------|---|
|                                                       |   |
| Manage multiple businesses by importing a spreadsheet |   |
| Select file                                           |   |
| Download the template                                 |   |
| Download sample spreadsheet                           |   |
| Download attributes reference spreadsheet             |   |
| ② Learn how to create an import file                  |   |

#### Step 5 - Review errors

Any errors with your spreadsheet will be highlighted at this point. Review any listings that are flagged as containing errors and resolve them in the individual profiles.

| $\leftarrow \rightarrow$ | C 🟠 🔒 https://b | usiness.google.com/groups/10490294 | 46856073413146/locations?hl=en |                                 |                        |               | 🖻 ☆ 🔲 🕑 🗄       |
|--------------------------|-----------------|------------------------------------|--------------------------------|---------------------------------|------------------------|---------------|-----------------|
| =                        | Google Business | Profile Manager                    |                                |                                 |                        |               | # D             |
| 四                        | Businesses      | File imported                      |                                |                                 |                        | Cancel import | Preview changes |
|                          | Reviews         |                                    |                                |                                 |                        |               |                 |
| $\bigcirc$               | Verifications   | Updates to your business           | es                             |                                 |                        |               |                 |
| Θ                        | Linked accounts | No changes were made to your 9     | businesses                     |                                 |                        |               |                 |
| ÷                        | Settings        |                                    |                                |                                 |                        | _             | Add business 👻  |
| ?                        | Support         | Updates<br><b>O</b>                | New<br>O                       | Errors<br>9                     | No updates<br><b>O</b> |               |                 |
|                          |                 |                                    |                                |                                 |                        | _             |                 |
|                          |                 | Download details                   |                                |                                 |                        | ок            |                 |
|                          |                 |                                    |                                |                                 |                        | _             |                 |
|                          |                 |                                    |                                |                                 |                        |               |                 |
|                          |                 |                                    |                                |                                 |                        |               |                 |
|                          |                 |                                    | ©2023 Go                       | ogle - Terms - Privacy Policy - | Content Policy - Hel   | p             |                 |

| File Home Insert Page Layout Formulas Data Review View Help                                                                                                    | Comments 🖻 Share                                                                                                    |
|----------------------------------------------------------------------------------------------------|----------------------------------------------------------------------------------------------------|
| PROTECTED VIEW This file has been verified by Microsoft Defender Advanced Threat Protection and it hasn't detected any threats. If you need to edit this file. Click enable editing.     Enable Editing                                                                                                    | ×                                                                                                    |
|                                                                                                    | ~                                                                                                    |
|                                                                                                    |                                                                                                    |
| A A                                                                                                    | Ê                                                                                                    |
| 1 Clubs                                                                                                    | husiness legation, https://support.goor                                                                                                    |
| 2 minary category, manufic Primary category, manufic Autors me 1, mis address could not be found. Prease very that this address is context of ream address is context of ream address is context of ream address is context of ream address is context.                                                                                                    | business location, https://support.goog                                                                                                    |
| Initially delegary, meany, many category, meand<br>Drimony relations: Invisit Primary category, meand<br>A Drimony relations: Invisit Primary category, meand<br>A Drimony relations: Invisit Primary | husiness location, https://support.goo/                                                                                                    |
| Primary category: meanly energy: meanly energy: meanly energy meanly energy meanly energy in the mass and the energy in the mass and the energy in the ma                                                                                                    | business location, https://support.goog                                                                                                    |
| Primary category: Invalid Primary category: Invalid Address line 1: This address could not be found. These wifty that this address is correct or learn about alternative ways of identifying your                                                                                                    | business location, https://support.goog                                                                                                    |
| Primary category: Invalid Primary category: Invalid Address line 1: This address could not be found. Please verify that this address is correct or learn about alternative ways of identifying your                                                                                                    | business location, https://support.goog                                                                                                    |
| Primary category: Invalid Primary category: Invalid                                                                                                    | and the second second sec |
| 9 Primary category. Invalid Primary category. Invalid Address line 1: This address could not be found. Please verify that this address is correct or learn about alternative ways of identifying your                                                                                                    | business location, https://support.good                                                                                                    |
| 10 Primary category: Invalid, Primary category: Invalid, Address line 1: This address could not be found. Please verify that this address is correct or learn about alternative ways of identifying your                                                                                                    | business location. https://support.good                                                                                                    |
| 11                                                                                                    |                                                                                                    |
| 12                                                                                                    |                                                                                                    |
| 13                                                                                                    |                                                                                                    |
| 14                                                                                                    |                                                                                                    |
| 15                                                                                                    |                                                                                                    |
| 16                                                                                                    |                                                                                                    |
| 17                                                                                                    |                                                                                                    |
| 18                                                                                                    |                                                                                                    |
| 19                                                                                                    |                                                                                                    |
| 20                                                                                                    |                                                                                                    |
| 21                                                                                                    |                                                                                                    |
| 22                                                                                                    |                                                                                                    |
| 23                                                                                                    |                                                                                                    |
| 24                                                                                                    |                                                                                                    |
| 25 Short Contract Contract Con                                                                                                    |                                                                                                    |
|                                                                                                    |                                                                                                    |

#### Step 6 - Request bulk verification

Your locations won't be able to show up in the search results without first being verified.

To request bulk verification, click "Verifications" on the left-hand column and then click "Chain":

| ≡          | Google Business Profile | e Manager  | Q   |
|------------|-------------------------|------------|-----|
| ሞ          | Businesses              |            |     |
|            | Reviews                 | Ungrouped  |     |
| $\oslash$  | Verifications           |            |     |
| Θ          | Link to ads             | Businesses |     |
| <b>(</b> ) | Settings                | Store co   | ode |
| ?          | Support                 |            |     |

### Get verified to manage all of your locations

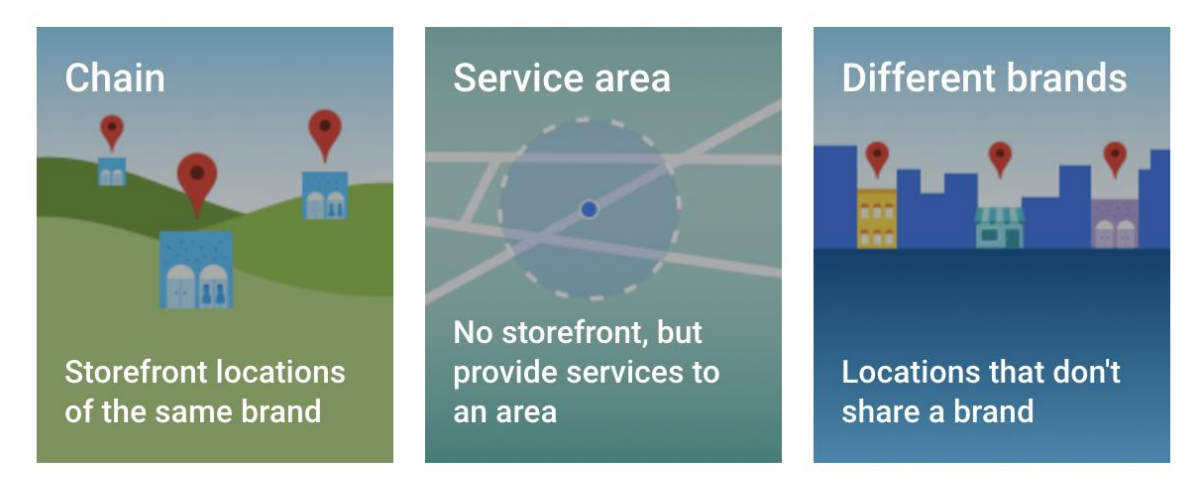

What kind of locations are in your account?

For bulk verification, you'll need to have the following information to hand:

- 1. Business name (your local authority name or parks tennis scheme, e.g. Tennis in Lambeth or Play Tennis Lewisham)
- 2. Business countries/regions
- 3. Contact name of all who manage the account
- 4. Contact phone
- 5. Business manager email
- 6. Google Account Manager email (if available)

Bulk verification can take slightly longer than individual listings depending on the number of locations submitted, however there's useful information below about common issues to avoid with the verification process.

#### Useful information about common issues -

https://support.google.com/business/answer/3038177

**Note:** if bulk upload isn't working for you, it may be that you have a duplicate address/account already in Google. If this is the case, you may have to upload each listing individually. The process for doing so is explained in the 'Setting up an individual listing' section below.

#### Setting up an individual listing

This option can be used for individual locations, or for managers with less than 10 locations, e.g. individual clubs and venues.

#### Step 1 - Create or sign in to your Google account to start the process

Go to <u>https://business.google.com/</u> and sign in with your Google account to access the homepage of the Google My Business page to start the process of setting up your account.

|                                  | Google                          |       |
|----------------------------------|---------------------------------|-------|
|                                  | Sign in                         |       |
| to continue                      | to Google Business Profile      |       |
| Email or phone                   |                                 |       |
|                                  |                                 | 1     |
| Forgot email?                    |                                 |       |
| Not your computer?<br>Learn more | Use Guest mode to sign in priva | tely. |
| Create account                   | N                               | ext   |

#### Step 2 - Click on "Create" and fill out the top-level information

Head over to the Google My Business "Create" page and search for your business name. This will run a quick check to see if you've had a profile set up in the past or not. If not, then fill out your business name making sure to keep spelling and punctuation consistent as it would appear on the website and real life.

For "Business name", we recommend having "(Park name) Tennis Courts".

| → C A https://business.google.com/create?hl=en&pma=1084670037013267 | 88703&gmbsrc=ww-ww-z-z-al-gmb-s-z-l~mbi-d                                                                                                    | ie 🕁 🛛 |
|---------------------------------------------------------------------|----------------------------------------------------------------------------------------------------|--------|
| ogle Business Profile Manager                                       |                                                                                                    | 0      |
| <                                                                   | Create profile                                                                                                    |        |
|                                                                     | Start building your Business Profile This will help you get discovered by customers on Google Search and Maps Business name* Myatts Field Park - Tennis In Lambeth |        |
| ,                                                                   | Business category*<br>Tennis court                                                                                                    |        |

#### Step 3 – Choose the 'Tennis court' under business category for your profile

Make sure to choose 'Tennis court' for your business profile to ensure that the right type of user is finding your website.

# Choose the category that fits your business best

This helps customers find you if they are looking for a business like yours. Learn more

| Q | Business category                 |
|---|-----------------------------------|
|   | You can change and add more later |
| N | ext                               |

#### Step 4 – Add your business location

As Google will not know the actual location of your business, it's important that the correct location is chosen. This will help with local search so users who're local to the area and are searching for services related to your location can find your business.

#### Google will first ask you whether you want to add a location

Google Business Profile Manager

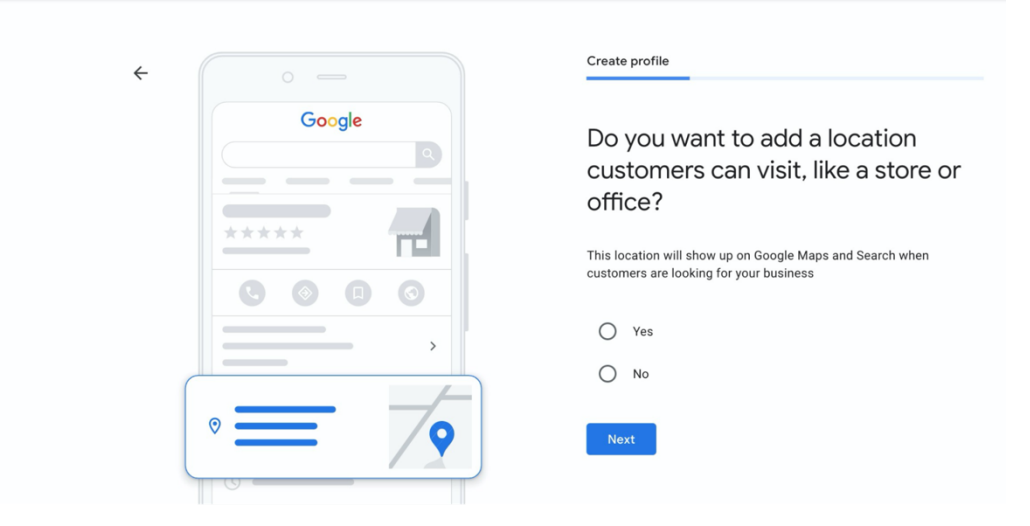

#### Select 'Yes' and add the relevant location

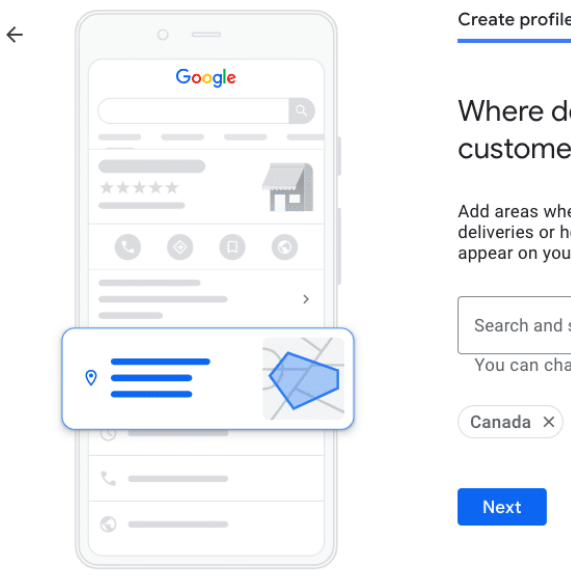

| Create profile                                                                                                    |
|----------------------------------------------------------------------------------------------------|
| Where do you serve your customers? (optional)                                                                                 |
| Add areas where your business provides<br>deliveries or home and office visits. This will<br>appear on your Business Profile. |
| Search and select areas                                                                                                    |
| You can change and add more later                                                                                             |
| Canada X United States X                                                                                                    |
| Next                                                                                                    |

|  | ← Business information                                                    | : ×                                            |  |
|--|---------------------------------------------------------------------------|------------------------------------------------|--|
|  | About Contact Location Hours More                                         |                                                |  |
|  | Country / Region                                                          |                                                |  |
|  | United Kingdom                                                            | A2214 O de de de de de de de de de de de de de |  |
|  | Street address                                                            | Brockwell Lido                                 |  |
|  | brockweii Park<br>ubilee Pr                                               | imary School                                   |  |
|  | + Add address line (optional)                                             | Brockwell<br>Park                              |  |
|  | Post Town                                                                 |                                                |  |
|  | London                                                                    | Erox<br>+ rd                                   |  |
|  | Postcode one Rd                                                           | Norwood Road                                   |  |
|  | Hillside Gardens Park - Tennis in Lambeth<br>Hillside Rösd, London SW23HL | Verification resulted                          |  |

#### Step 5 – Add where your business is based (not just locally like before)

Adding the location of your business allows customers to see where you're based, with the exact address and location pin displayed on the map.

| ~ |        | Create profile                         |
|---|--------|----------------------------------------|
|   | Google | What region is your business based in? |
|   | ****   | Vinited States                         |
|   |        | Next                                   |
|   | • = 6  |                                        |

#### Step 6 – Add contact details to your profile

It's important that the most up to date and accurate information is put in the contact section. Users who're looking at enquiring about your services or location will use this information to get in contact. This needs to **match** the contact details on your website for complete consistency and **match** the information on your LTA Venue Registration.

For "Website", you should find your venue on the LTA's court booking tool and use the website URL of your venue e.g. <u>https://www.lta.org.uk/play/book-a-tennis-court/courts/clapham-common\_2fb20762-62d1-4fc7-961c-f4404d4d1ae8/?latitude=51.4571477&longitude=-0.1230681</u>

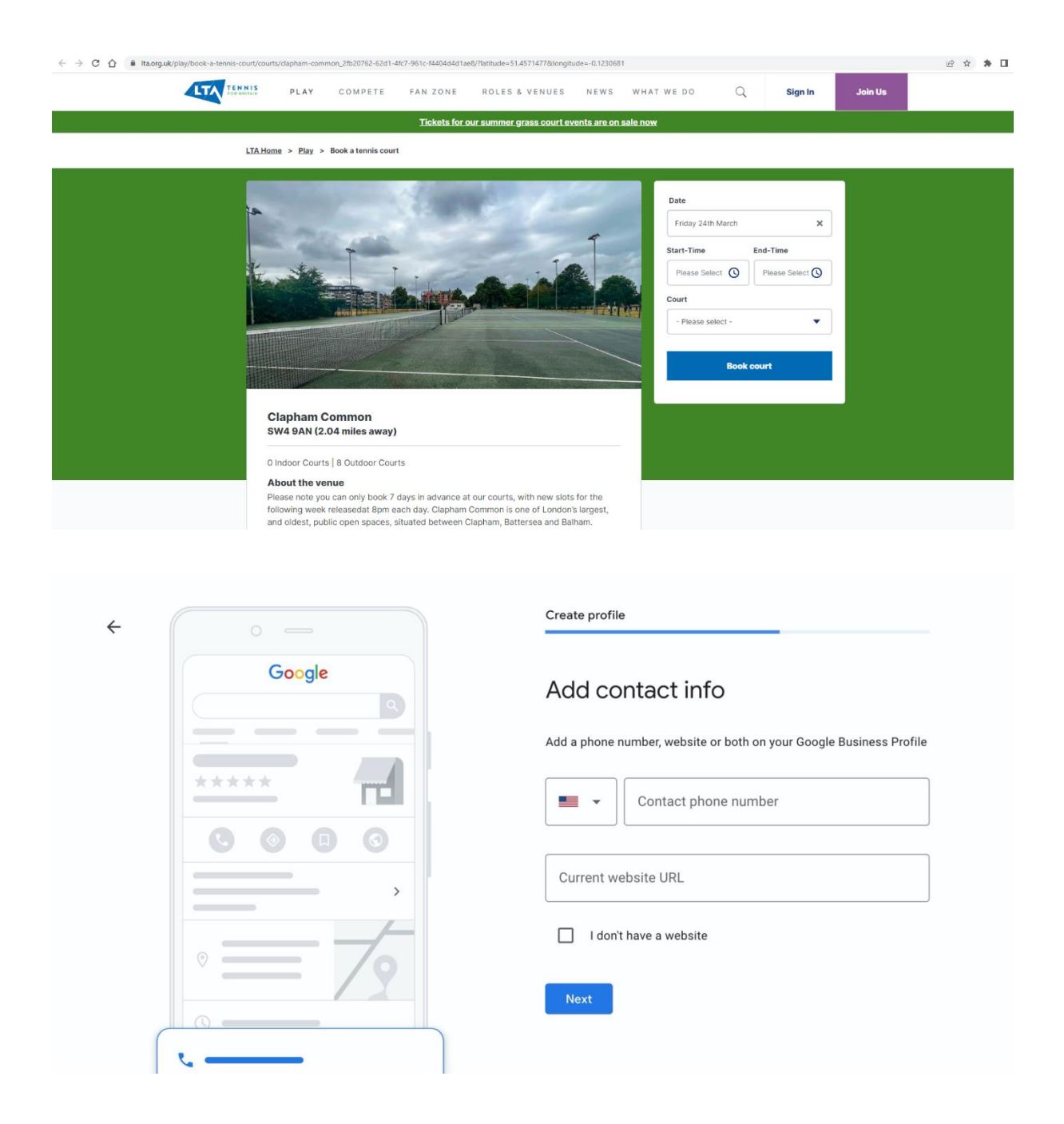

#### Step 7 (Optional) – Setting up active Google alerts for Google recommendations

Doing this lets you tell Google that you want updates and recommendations regarding setting up your business profile in the future. This may include missing bits of information or new updates that you can add.

| ÷ |           | Create profile                                                |
|---|-----------|---------------------------------------------------------------|
|   | Google    | Stay in the know                                              |
|   |           | Want updates and recommendations for your business on Google? |
|   | ****      | O Yes                                                         |
|   |           | O No                                                          |
|   |           | Next                                                          |
|   | $\sim = $ |                                                               |

#### Step 8 – Verify your mailing address

For a profile to show in Google My Business, it first needs to be verified. Here, you'll be able to set the name and address for the verification details to be sent to and then once received, you need to add the code to your listing profile.

| 0      | Verify       |                                                    |                                      |         |
|--------|--------------|----------------------------------------------------|--------------------------------------|---------|
| Google | Plea<br>to v | ase enter you<br>verify                            | r mailing ac                         | ddress  |
| **** 🖬 | The a public | ddress you provide her<br>c. Post office boxes are | e will be hidden fr<br>not eligible. | rom the |
|        | 0            | Country / Region<br>United States                  |                                      | 0       |
|        |              | Street address                                     |                                      |         |
|        |              | City                                               |                                      |         |
|        |              | State 👻                                            | ZIP code                             |         |
|        |              | Ve                                                 | rify later                           | Next    |

However, don't worry if you're unable to verify your address by having the verification details sent to a physical address. You'll also have the option to verify your address over the phone.

**Please note:** further along in this guide, under 'Verifying a listing', we explain the above verification process in more detail.

#### Step 9 – Add business hours

Adding your business hours is important for users to be able to see what your opening hours are and when they can visit. Having accurate and up to date information on this section is important. Also, if possible, add any change in business hours if there are public holidays under the "special hours" section.

#### Step 10 – Turn on messaging

Turning on messaging is another way in which customers can contact your business with any questions or problems they have regarding your business. Whether that's membership information or suggestions, it's important that communication with customers and potential customers is frequent and easy to do.

| ←      | Customize profile                                      |
|--------|--------------------------------------------------------|
| Google | Add messaging                                          |
|        | Let customers message your business on Google for free |
| *****  | Learn more                                             |
| 000    | Accept Messages                                        |
|        | Skip                                                   |
| · = 79 |                                                        |
| 0      |                                                        |
| ₹      |                                                        |
| ©      |                                                        |
|        |                                                        |

#### Step 11- Add a business description

The description is a chance for you to market your business. Adding more detail about what is available to potential customers is key to improving the overall experience. Don't forget to include keywords within these descriptions to make you stand out.

Examples of what to include in your description are:

• How to book a court at your venue

- How to book programming, including when weekly free tennis sessions take place (linking to where on the LTA website a user can book a session at your venue)
- Any facilities you provide e.g. a café, toilets, showers etc.
- How to access your courts, or from which direction, if doing so could be confusing

|                    | Customize profile                                                                                                    |
|--------------------|----------------------------------------------------------------------------------------------------|
| Google             | Add business description                                                                                                    |
| ***** 🛃            | Let customers learn more about your business by adding a<br>description to your Business Profile on Search, Maps, and other<br>Google services. |
|                    |                                                                                                    |
| $\circ = \sqrt{2}$ |                                                                                                    |
| 0                  | 07750                                                                                                    |
| t <sub>e</sub>     | Chile March                                                                                                    |
| ©                  | Skip                                                                                                    |

#### Step 12 – Adding photos to your profile

Having images on your profile is key to capturing the attention of users searching for your location or the services you offer. Having images that display the facilities, the staff or even other customers is also a good way to display a positive and welcoming atmosphere to users looking at your profile.

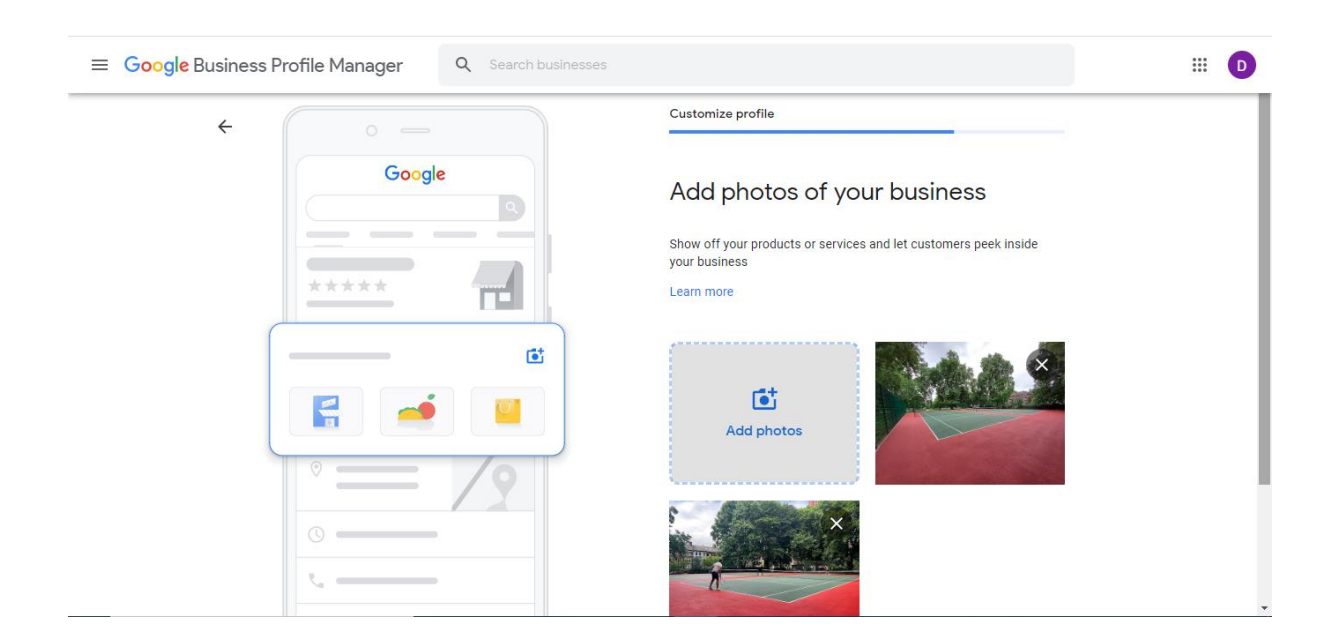

#### Claiming a listing that's already owned

You may find that your tennis court/location already exists as a listing in Google, however it's not owned by you. Below are the steps on how to reclaim your listing.

- Search for the tennis court/location you're wanting to claim the listing for, e.g. "Archbishops Park tennis courts"
- On the right-hand side of the Google search results, there should be a panel that looks like the following:

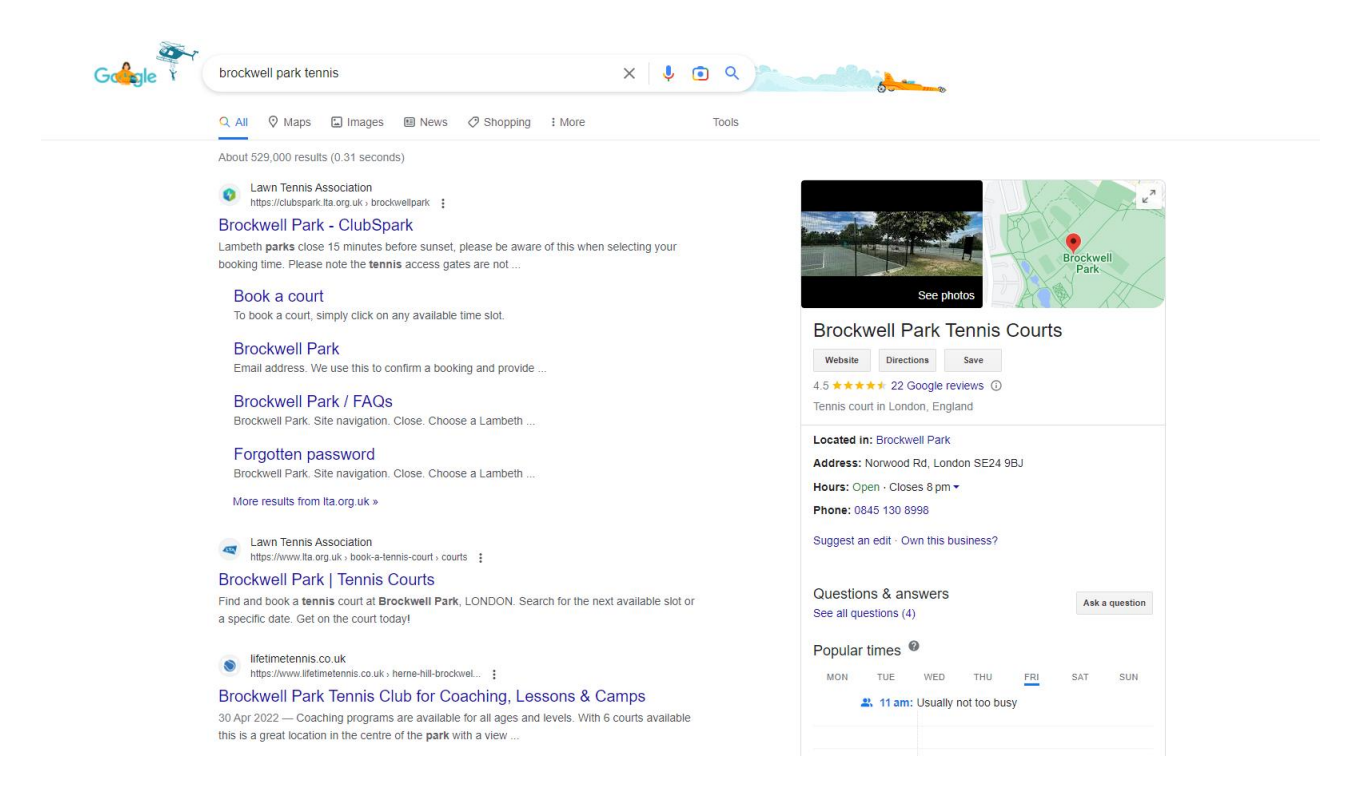

- Click "Own this business?" (seen on the bottom of the above screenshot next to "Suggest an edit")
- You'll be asked to then sign in to your Google account if you're not already signed in, and will then arrive at below screen:

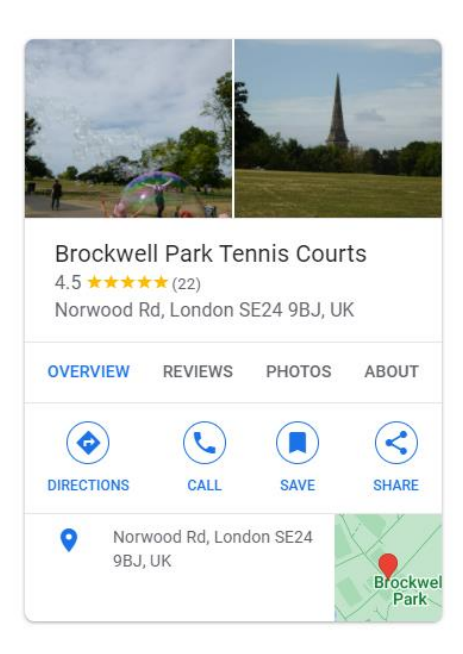

# Manage this business to reply to reviews, update info and more

😡 webdevelopmentteam@lta.org.uk

By continuing, you're agreeing to these Terms of Service and Privacy Policy

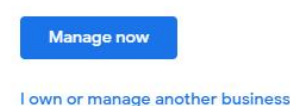

- Here you can "Request Access", which will notify the current owner of the listing that you wish to gain control of it
- From there, you need to fill out some additional information to accompany the request:

## • Once filled out, the request is then submitted to the business listing owner

- If your request is approved, you'll gain access to the business listing
- If your request is denied, you can still suggest edits to the listing or you can appeal the decision
- If you don't hear back within three days, you might have the option to claim the listing yourself
- In the event you can claim the listing yourself, you need to:
  - Open the original confirmation email sent to you about the ownership request
  - Find your request and then follow the onscreen instructions to verify ownership
  - If you can't find your request, you can sign in to Google My Business as you would normally, and then look for a "Claim" or "Verify" button on your dashboard where you'll then be able to continue the verification

# Verifying a listing

If you've set up a business listing but haven't verified it, you can go back to verify your listing later through your dashboard. Listings that aren't verified will show a warning message in the "Status" column on your dashboard like this:

| Businesses                                                                      |                         | All (10) -   |
|---------------------------------------------------------------------------------|-------------------------|--------------|
| □ Business ↓                                                                    | Status                  |              |
| Vauxhall Park - Tennis In Lambeth<br>Lawn Lane, London SW8 1JY                  | Verification required   | Get verified |
| The Rookery - Tennis In Lambeth<br>Covington Way, London SW16 3BY               | Verification required   | Get verified |
| Ruskin Park - Tennis In Lambeth<br>Denmark Hill, London SE24 0AA                | Verification required   | Get verified |
| Rosendale Playing Fields - Tennis In Lambeth<br>Rosendale Road, London SE21 8LW | Ø Verification required | Get verified |

To verify your listing, you need to click "Get verified" which will show the different verification options available to you. There's no way to guarantee which option will be available, but generally you'll see either:

- 1. Video verification
- 2. Phone verification

#### Video verification

Google are currently pushing most businesses to video verification. This means you will need to record a short video verifying that you manage each court location.

We appreciate this might not be straightforward for park courts but this is a crucial step for you to be able to control your listing and have it appear in Google searches.

We have provided some guidance below and we will continue to update this as we learn more about what type of video is working. We will also provide examples of what videos are working as and when we have them.

| 0 -     | Verify                                                                                 |
|---------|----------------------------------------------------------------------------------------|
| Google  | Record your business details                                                           |
|         | Capture all 3 requirements in 1 continuous recording. Learn more<br>about verification |
| *****   | Your location should match your Business Profile address                               |
|         | Example: street sign, nearby businesses                                                |
|         | Your business name and category should match your<br>Business Profile                  |
|         | Example: business exterior and interior, products or equipment                         |
|         | € You're authorized to represent this business                                         |
| 0 ——— 0 | Example: unlocking store entrance, operating payment                                   |
| · /     | tool, proof of address                                                                 |
|         |                                                                                        |
|         | Change option Next                                                                     |

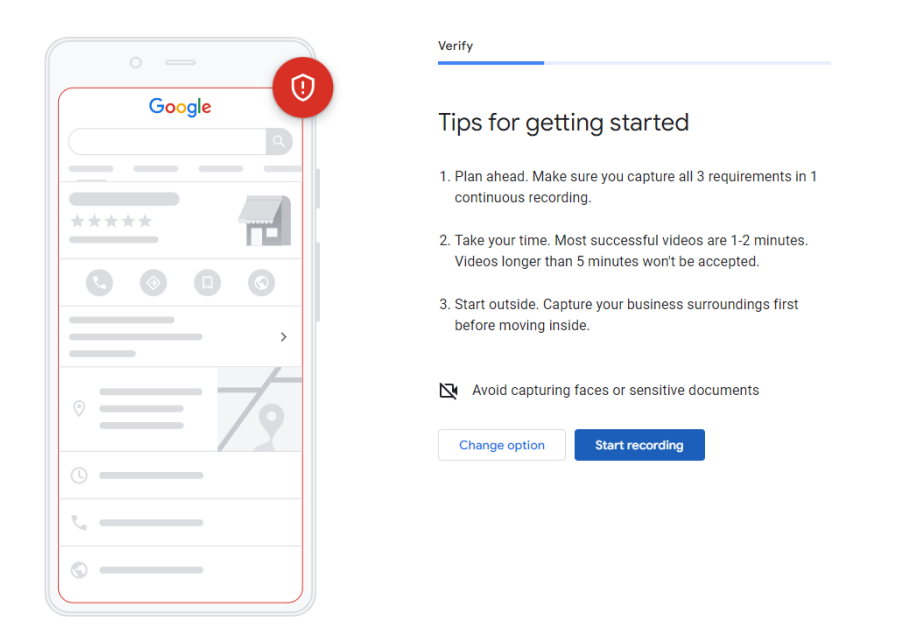

Google's official guidance <u>can be found here</u>. You will need to record the video at the time of verifying so we suggest you do this next time you are visiting your business location.

Some tips we recommend for your video based on their guidance:

- Around 1-2 minutes long
- One continuous video without pausing or stopping the video
- Try and show the following within the video:
  - A street sign outside the park or a sign showing the name of the park
  - Any marketing collateral on the tennis courts/name of the courts on the gate. This could also be collateral such as flyers that show the location
  - You unlocking the main gate to the courts
  - $\circ$   $\;$  Any signage you have with the park address on it  $\;$
  - Any surrounding features such as café's or other park facilities
- Plan the video in advance of what you will film and the order you'll do it

If successful, you should receive an email within 7 days for Google to inform you the verification was successful. If unsuccessful, you should also be informed and will have to try again.

#### Phone verification

In some cases, phone verification is offered for businesses. If you choose to use phone verification, you'll need to enter a phone number to receive the code:

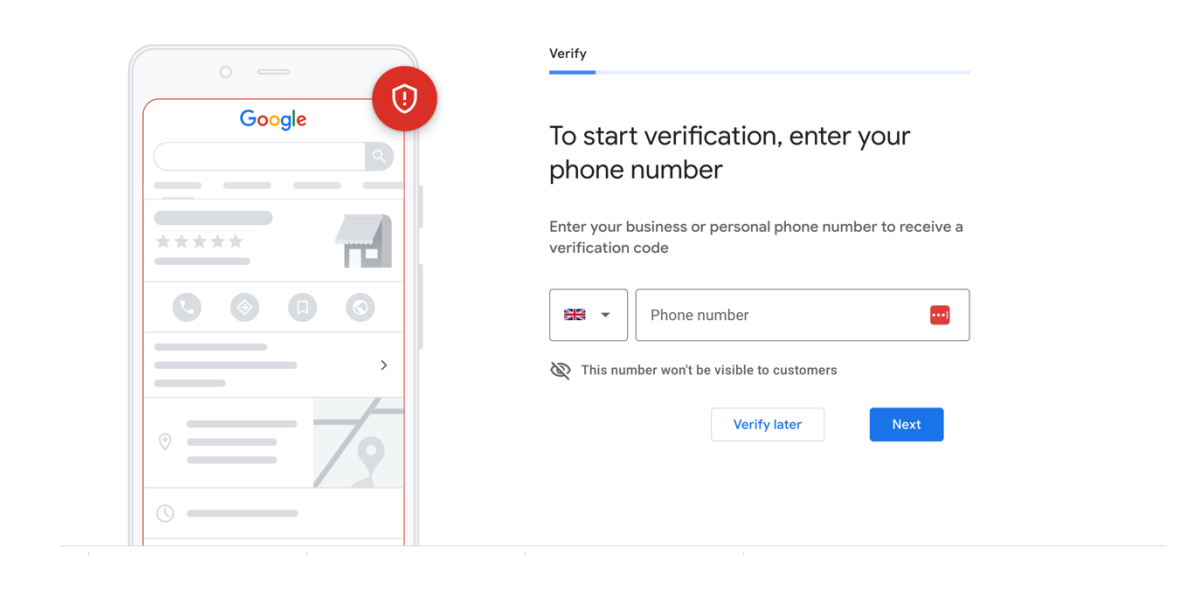

# Note: This phone number will never be displayed on your public facing profile, unless you specifically add it in.

Once a phone number is entered, the number entered will either:

- 1. Have a code texted to it, which will then need to be entered on your profile to verify your listing
- 2. Receive a phone call with the automated code to be entered on your profile to verify your listing

When verifying through this method, you don't need to enter the phone number associated with the business – e.g. it can be a mobile phone number instead.

There's no way to guarantee that the phone verification option will be available, however if you're having trouble verifying your listing you can reach out directly to Google's support team.

You can skip verification and come back to it at any time. However, if you don't verify, you'll limit how often your business shows up.

## Getting help from Google

By visiting the below link you can access Google's support system:

#### https://support.google.com/business/?hl=en-GB#topic=4596754

By contacting Google's support system, you'll be able to specify the nature of your problem from one of the frequent help topics:

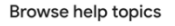

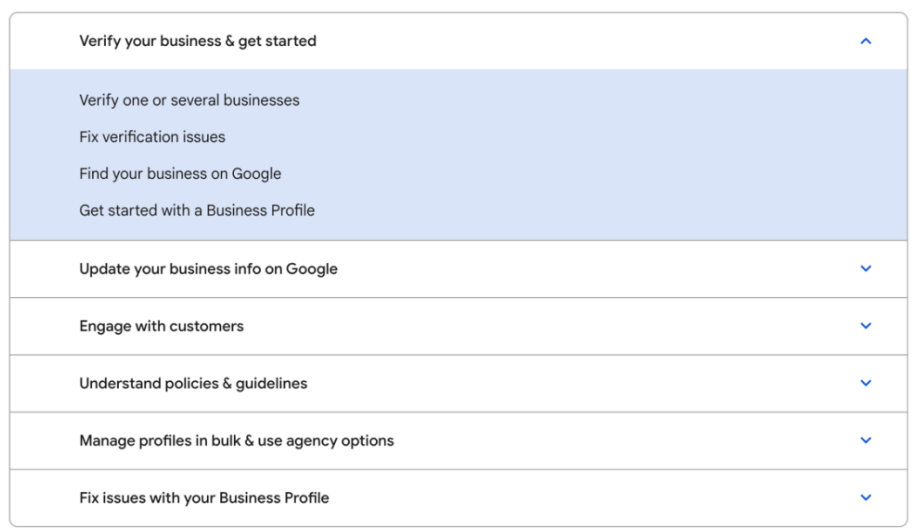

If you can't resolve the issue through their help system, you can contact them directly using the "Contact us" link at the bottom of the page:

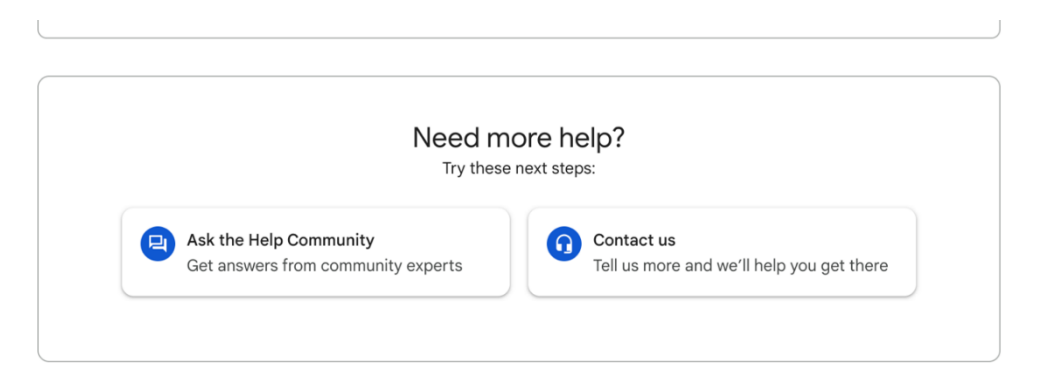

This will send a message directly to Google's support team, who normally respond within 24 hours via email to offer a solution or next step. Where Google's unable to resolve your concern automatically via email, they will work with you to get the listing verified.

There's no set contact for Google support – it works similar to a ticketing system where the first responder will be your contact. However if you're an authority working with multiple listings, you can use the same contact to resolve all verification issues under your own profile.

## **Optimising an Existing Profile**

#### **Optimisation checklist**

Use the below as a checklist to ensure you've optimised your Google My Business profile:

- 02. Address is correct and map location is displaying accurately
- 03. Phone number is correct
- 04. Website link:
  - a. Points to your venue on the LTA's court booking tool e.g. https://www.lta.org.uk/play/book-atennis-court/courts/clapham-common 2fb20762-62d1-4fc7-961cf4404d41ae8/?latitude=51.4571477&longitude=-0.1230681
- 05. Description has been added and targets appropriate keywords / provides context for the centre
- 06. Features image of location / centre
- 07. Has category set
- 08. Related "services" added
- 09. Service areas added
- 10. Opening hours added and are correct
  - a. Any special opening hours, e.g. Bank Holidays, are added and correct
- 11. Attributes added and are correct

#### Optimisation best practice

Complete every section of your Google My Business account

Making sure that everything is completed and accurate is important, as any wrong or missing information will limit the amount of information Google can display in your listings. Some of the different sections available in Google My Business are:

- 01. Info all business information e.g. address, phone number, website link, opening hours
- 02. Photos for any photos of the centre you wish to submit
- 03. Services for any related services you offer
- 04. Posts used for pushing offers / recent news content / events to the listing

Ensure contact information is accurate This includes your:

- Address both the address location and the map pin
- Phone number
- Appointment/booking URLs
- Website URL

For all URLs included in the listing, UTM tags should be used to pull the performance data through to Google Analytics. These should be set as follows:

- Source = gmb
- Medium = organic
- Campaign = [centre]

For example, a link to the LTA homepage on Google My Business would read as:

#### https://www.lta.org.uk?utm\_source=gmb&utm\_medium=organic&utm\_campaign=national-tennis-centre

UTM parameters should be consistent across all locations and can be built using the below tool:

#### https://ga-dev-tools.web.app/campaign-url-builder/

Select primary and secondary categories related to your tennis venue If users are searching for something a bit more specific like a 'sports venue' or 'fitness', there's a better chance your business will appear in the user's search when primary and secondary categories are filled in, rather than relying on users typing in the name of the centre.

Publish Google posts weekly to keep users up to date Keeping posts up to date is a good way to not only show Google that your profile is active, but it shows any users who come onto the page that the venue is being maintained and encourages them to sign up/visit/book.

Upload new photos regularly (1-2 photos every 2-3 months) to keep users up to date and to display any positive changes to the venue Like information, keeping pictures up to date with what is happening at the venue, events, changes, new expansions etc. is a good way to further tell Google about changes to your business. This will help with visibility of an up to date profile but also shows users that your business is still active and being maintained.

Encourage users to leave reviews and interact with those that do

Encouraging users to leave positive reviews is a good way to show users who're searching for a local tennis venue that your business is the one to choose, with up to date and positive reviews.

# Example profile

#### Managing from the dashboard Once logged in, your business profile will have a dashboard like the below:

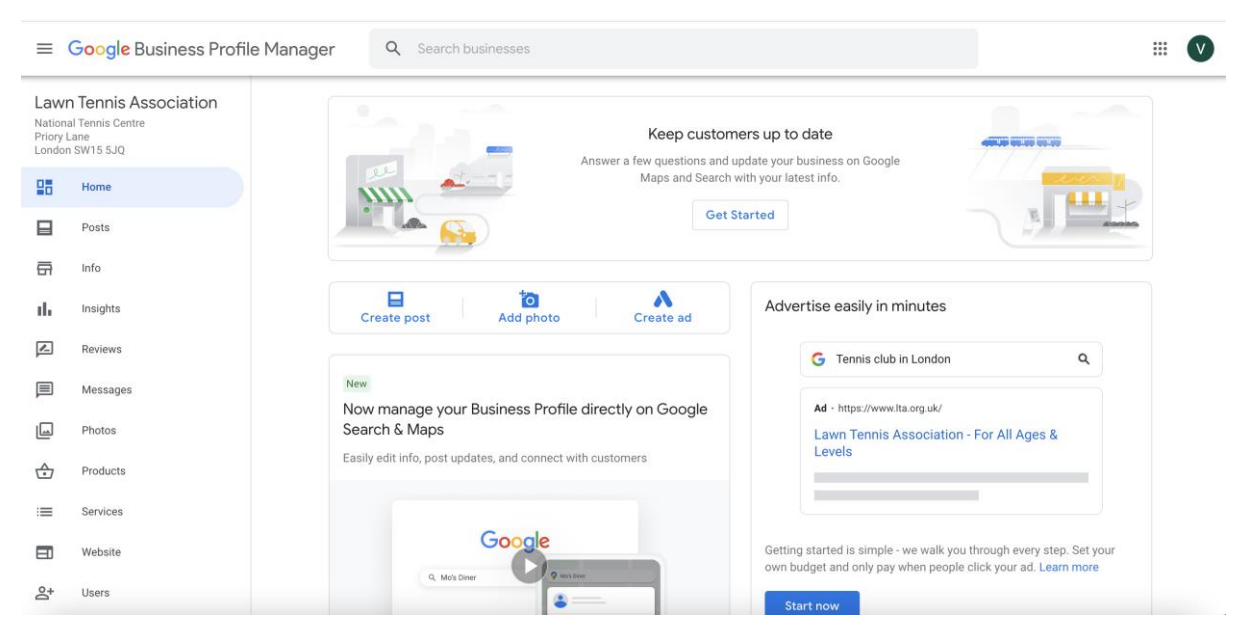

This is your central point for managing your profile, where you will be able to:

- 1. Edit business information (Info)
- 2. Publish new posts to display in results (Posts)
- 3. See your performance (Insights)
- 4. Manage reviews (Reviews)
- 5. Respond to messages (Messages)
- 6. Upload and manage photos (Photos)
- 7. List products (Products)
- 8. Manage your services (Services)
- 9. Manage your profile users (Users)

From the same dashboard, you'll also be able to set up and run local ads as well as view and manage your overall account settings.

Clicking into each of the tabs on the left will allow you to see which elements you can edit, for example on the "Info" tab (image below), you can edit:

- 1. Address
- 2. Opening times (including special opening times)
- 3. Service areas
- 4. Contact information
- 5. Appointment links
- 6. Attributes, such as accessibility or amenities
- 7. Business description (where you can optimise it for keywords related to your business and location)

This is the most important section of your profile, and as anyone can suggest edits to a profile it should be monitored regularly to ensure all information remains correct.

|                | Coogle Dusiliess FIO                             |                                 |                                                                                                    |       |                                                                                   |                                                                                                |                     | •••        |
|----------------|--------------------------------------------------|---------------------------------|----------------------------------------------------------------------------------------------------|-------|-----------------------------------------------------------------------------------|------------------------------------------------------------------------------------------------|---------------------|------------|
| ation<br>tiory | n Tennis Association<br>al Tennis Centre<br>Lane | Update your profile more easily | r. Edit business info directly on Google Ser                                                                                                    | arch. |                                                                                   |                                                                                                |                     | 🗹 Try it i |
| i dol          | Home                                             |                                 | 0000                                                                                                    |       | Your business is                                                                  | live on Google                                                                                 |                     |            |
|                | Posts                                            |                                 |                                                                                                    |       | G View on Search                                                                  | h                                                                                              |                     |            |
| Ŧ              | Info                                             |                                 |                                                                                                    |       | 💡 View on Maps                                                                    |                                                                                                |                     |            |
|                | Insights                                         | La                              | wn Tennis Association                                                                                                    | 0     | < Share your Bus                                                                  | iness Profile                                                                                  |                     |            |
| ]              | Reviews                                          | Ten<br>Cha                      | nis club<br>rity                                                                                                    | 0     | Advartise easily                                                                  | in minutes                                                                                     | •                   |            |
| ]              | Messages                                         | Ten<br>Spo<br>Nor               | nis court<br>rts medicine clinic<br>porofit organization                                                                                                    |       | Advertise easily                                                                  | inninutes                                                                                      | ~                   |            |
| ]              | Photos                                           |                                 | Pront or gumzation                                                                                                    |       | G Tennis club in                                                                  | London                                                                                         | ٩                   |            |
| 7              | Products                                         | 0                               | National Tennis Centre, Priory Lane,<br>London SW15 5JQ                                                                                                    | 0     | Ad · https://www.lta.                                                             | .org.uk/                                                                                       |                     |            |
|                | Services                                         |                                 |                                                                                                    |       | Lawn Tennis As<br>Levels                                                          | sociation - For All Ages &                                                                     |                     |            |
| )              | Website                                          | ۲                               | Service areas<br>United Kingdom                                                                                                    | 0     |                                                                                   |                                                                                                |                     |            |
| ŀ              | Users                                            | 0                               | Sunday         8:00 AM-8:00 PM           Monday         7:00 AM-10:00 PM           Tuesday         7:00 AM-10:00 PM           Wednesday         7:00 AM-10:00 PM           Thursday         7:00 AM-10:00 PM           Friday         7:00 AM-10:00 PM           Saturday         8:00 AM-8:00 PM | I     | Show up whenever ci<br>their computers or m<br>pay when your ad is o<br>Start now | ustomers are looking for you onli<br>tobile devices. Set up in minutes,<br>clicked. Learn more | ne – on<br>and only |            |
|                |                                                  | ୯                               | More hours<br>Add hours                                                                                                    | 1     | Close this busine                                                                 | ess on Google                                                                                  | ∧ antiv             |            |
|                |                                                  |                                 | Add special hours                                                                                                    | ı     | Mark as tempore                                                                   | arily closed                                                                                   | anty.               |            |
|                |                                                  | ۰.                              | Add phone                                                                                                    | 0     | Mark as perman                                                                    | nently closed                                                                                  |                     |            |
|                |                                                  | S                               | https://www.lta.org.uk/                                                                                                    | D     | Let Google help                                                                   | your business                                                                                  | $\checkmark$        |            |
|                |                                                  | 0                               | Appointment links<br>Add link                                                                                                    | I     | Advanced inform                                                                   | mation                                                                                         |                     |            |
|                |                                                  | ¢                               | <b>Products</b><br>Add or edit products                                                                                                    |       | Store code                                                                        | Enter store code                                                                               | 0                   |            |
|                |                                                  | =                               | <b>Services</b><br>Add a service                                                                                                    | P     | Labels                                                                            | Enter labels                                                                                   | 0                   |            |
|                |                                                  | 0                               | From the business<br>Add attributes                                                                                                    | 1     | Google Ads<br>location<br>extensions phone                                        | Enter Google Ads phone                                                                         | 0                   |            |
|                |                                                  |                                 | Accessibility<br>Wheelchair accessible entrance<br>Wheelchair accessible parking lot                                                                                                    |       |                                                                                   |                                                                                                |                     |            |
|                |                                                  |                                 | Amenities<br>Add attributes                                                                                                    |       |                                                                                   |                                                                                                |                     |            |
|                |                                                  |                                 | Crowd<br>Add attributes                                                                                                    |       |                                                                                   |                                                                                                |                     |            |
|                |                                                  |                                 | Planning<br>Add attributes                                                                                                    |       |                                                                                   |                                                                                                |                     |            |
|                |                                                  |                                 | Recycling                                                                                                    |       |                                                                                   |                                                                                                |                     |            |

Once your profile starts receiving hits in search or in Google Maps, you can see the performance of it in the Insights tab:

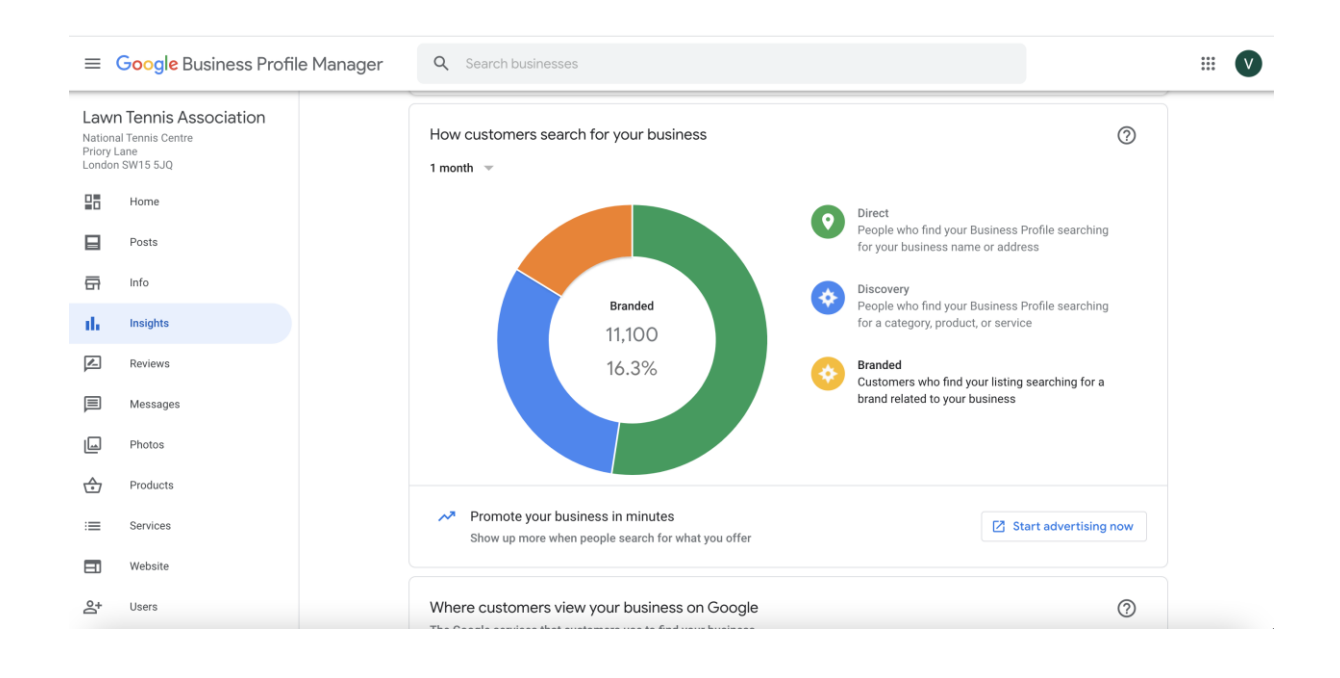

Here, you can see:

- 1. How customers search for your business
- 2. Where customers view your business
- 3. What actions customers took, e.g. visit to the website, phone calls, directions
  - a. Which locations direction requests come from
  - b. When and how many times customers phone you
- 4. Popular times
- 5. Photo views & quantity

With booking links set up, you'll also be able to see how many bookings took place from this dashboard.

To help your profile reach more customers, you can use the "Posts" feature by clicking on the "Posts" tab:

| =                                     | Google Business Profile Ma                                     | anager Q Search businesses                                                     |  |
|---------------------------------------|----------------------------------------------------------------|--------------------------------------------------------------------------------|--|
| Lawr<br>Nationa<br>Priory L<br>Londor | n Tennis Association<br>al Tennis Centre<br>Lane<br>n SW15 5JQ | All Offers What's new Events Your posts                                        |  |
|                                       | Home                                                           | Posted Mar 2, 2021 COVID-19 update New views this week                         |  |
|                                       | Posts                                                          | Following publication of the Government's roadmap for exiting lockdown, it 145 |  |
| <b>F</b>                              | Info                                                           | Laam more                                                                      |  |
| h                                     | Insights                                                       | customers                                                                      |  |
| Ł                                     | Reviews                                                        | 13.2K views 1 45 clicks Chare post i through posts                             |  |
|                                       | Messages                                                       |                                                                                |  |
| <u> </u>                              | Photos                                                         |                                                                                |  |
| ⋺                                     | Products                                                       |                                                                                |  |
| ≡                                     | Services                                                       |                                                                                |  |
| I                                     | Website                                                        |                                                                                |  |
| 5+                                    | Users                                                          | ©2022 Google - Terms - Privacy Policy - Content Policy - Help                  |  |

Here, you can add new posts as well as see the performance of previous posts you've published. To create a new post, click the button in the bottom right corner, select the post type you want to publish, and then add a link in the button to take people through your website or product:

| Create p                        | ost                                                |                                                            |                              | ×           |
|---------------------------------|----------------------------------------------------|------------------------------------------------------------|------------------------------|-------------|
| < ıpdate                        | Offer                                              | What's New                                                 | Event                        | È E >       |
| Your po<br>like Map<br>Google's | sts will appea<br>os and Search<br>s policies. Lea | ar on Google service:<br>n. Your posts must ca<br>arn more | s across the w<br>omply with | veb,        |
|                                 | Ad                                                 | dd photos or video:                                        | S                            |             |
| ******                          |                                                    |                                                            |                              | 0/10        |
| Write ye                        | our post                                           |                                                            |                              | <i>(</i> i) |
| Add a bu                        | itton (optior                                      | nal)                                                       |                              |             |
| None                            |                                                    | •                                                          |                              |             |

Note: posts only remain visible on search for 7 days at a time.

#### Managing from search

When using the dashboard, you might be prompted to manage your listing from search directly. If you do so, you'll be directed to a web page which looks like this:

| Google | Lawn Tennis Association                                                            | ×                                                                            | <b>।</b> २                                                               |       |
|--------|------------------------------------------------------------------------------------|------------------------------------------------------------------------------|--------------------------------------------------------------------------|-------|
|        | Q All 🗉 News 📀 Maps                                                                | s 🖬 Images 🕞 Videos 🚦                                                        | More                                                                     | Tools |
|        | About 25,200,000 results (0.64                                                     | 4 seconds)<br>In Google<br>th<br>mote (2), Customers                         |                                                                          | :     |
|        | Complete your<br>profile<br>Add details and get<br>discovered by more<br>customers | Learn more about<br>your profile<br>Get help and watch a<br>quick video tour | Add your phone<br>number<br>Let customers call your<br>business directly | BL ge |
|        | + O                                                                                |                                                                              |                                                                          | I     |

Here, you'll be able to see key "prompt" cards from Google for improving your listing and finding the information you're looking for, as well as the option to edit your profile.

Clicking the "Edit profile" button on the top will open this popup:

| ← Edit profile                                                                            | • | × |
|-------------------------------------------------------------------------------------------|---|---|
| Business information<br>Let customers learn more about your business                      |   | > |
| Hours<br>Let customers know when your business is open                                    |   | > |
| Products<br>Showcase products sold by your business                                       |   | Ø |
| Services<br>Help customers in your area discover your services                            |   | > |
| Photo<br>Let customers peek inside your business                                          |   | > |
| Logo<br>Let customers see your business identity when you post photos or reply to reviews |   | > |
| Cover photo<br>Showcase your business to customers                                        |   | > |

This displays the same options as you have on the main dashboard and clicking into each will give you the same edit options as in the main dashboard. However, to see reviews and messages you will need to click "Customers" instead of "Edit":

| ← Customers                                                            | : × |
|------------------------------------------------------------------------|-----|
| Reviews<br>View and reply to feedback from customers on Search and Map | > > |
| Messages<br>View and respond to messages from your customers           | >   |
| Q & A<br>Answer questions customers have about your business           | >   |

The Q&A feature can also be used by the business to answer specific FAQs you receive.